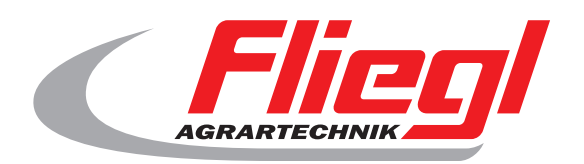

### Bedienungsanleitung TEIL B Maskenübersicht

# CE

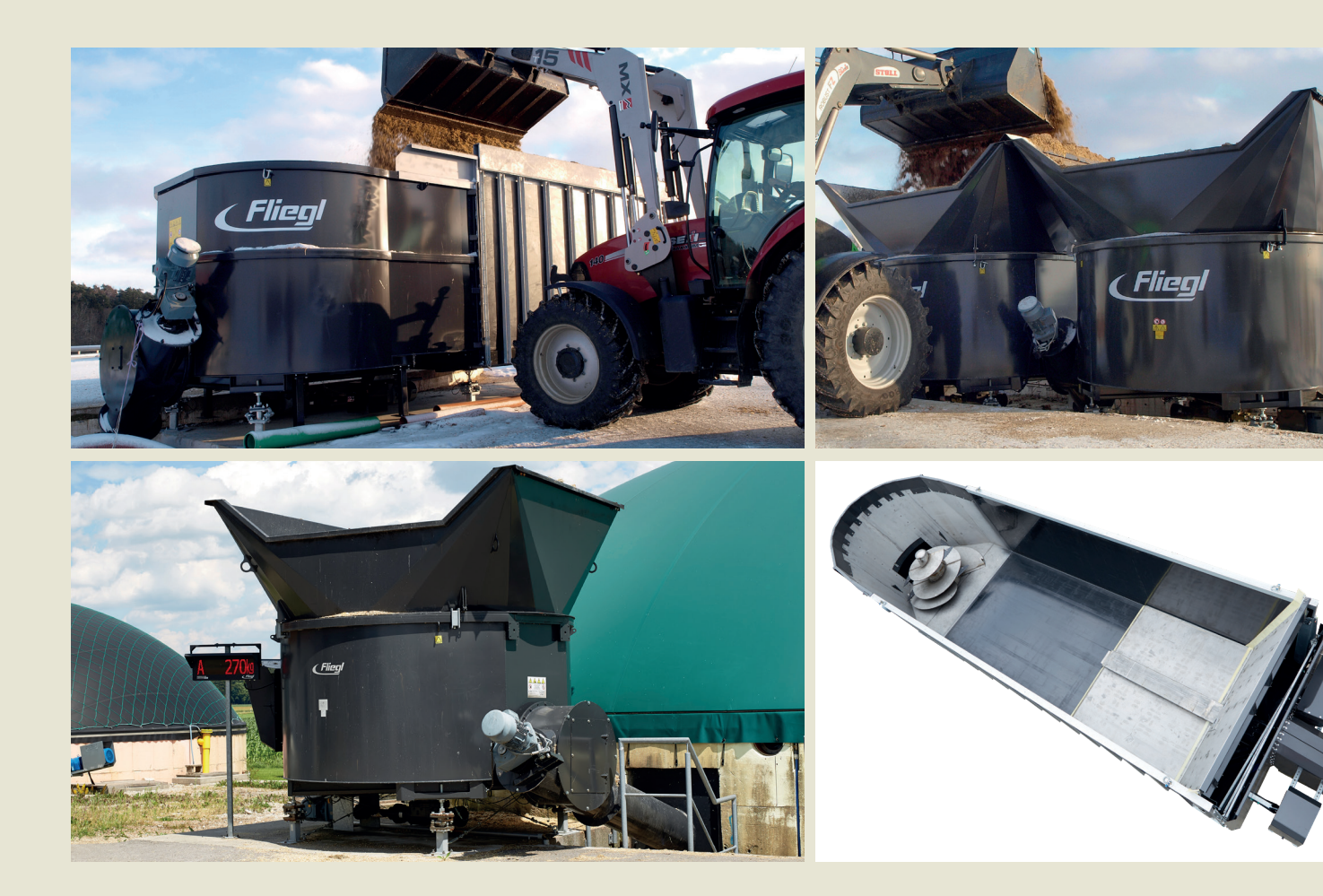

#### Wir sind Fliegl.

D

LastChangedRevision: 24575 \$LastChangedDate: 2019-01-08

#### Startmaske

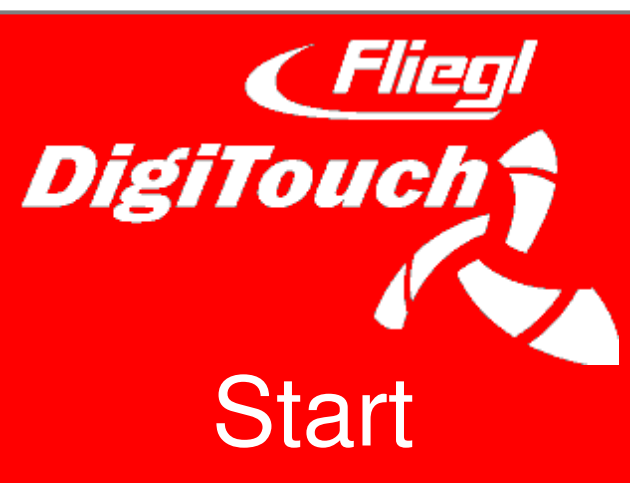

So begrüßt Sie DigiTouch Bio. Tippen Sie auf das Wort "START" um zum Hauptmenü zu gelangen.

#### Hauptmenü

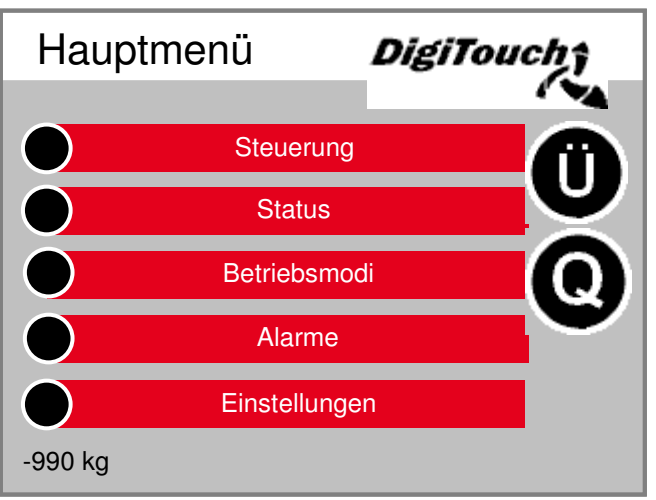

Dies ist das Hauptmenü. Durch drücken des "Haus" Symbols kommen Sie jederzeit hierher zurück. Erscheint neben dem Symbol Alarme ein "R" so kann man damit den FU zurücksetzen. Mit "Ü" kommt man auf die Seite Übersicht, mit "Q" zur Seite Füttern.

#### Menü Steuerung

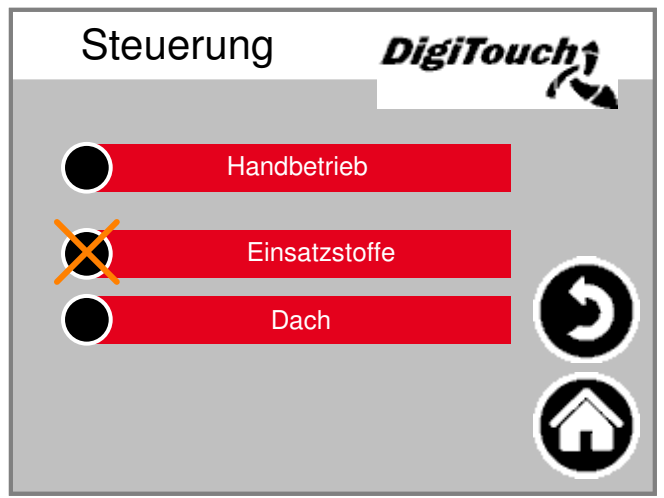

In diesem Menü können Sie den Befüll- und den Handbetrieb steuern. Wenn der schwarze Kreis durchgestrichen ist, so ist das Menü nicht aktiv, weil im Moment die falsche Betriebsart eingestellt ist

#### Seite Übersicht

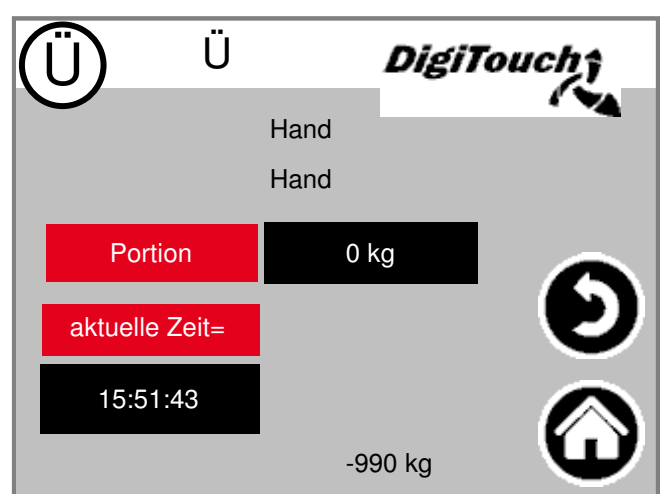

Die Übersichtsseite ermöglicht es sich einen schnellen Überblick von der aktuellen Lage zu verschaffen. Sie sehen alle wesentlichen Zustände auf einer einzigen Seite.

#### Menü Status

Das Status-Menü ist in dieser Anleitung ab Seite 8 beschrieben.

#### Wahl der Betriebsart

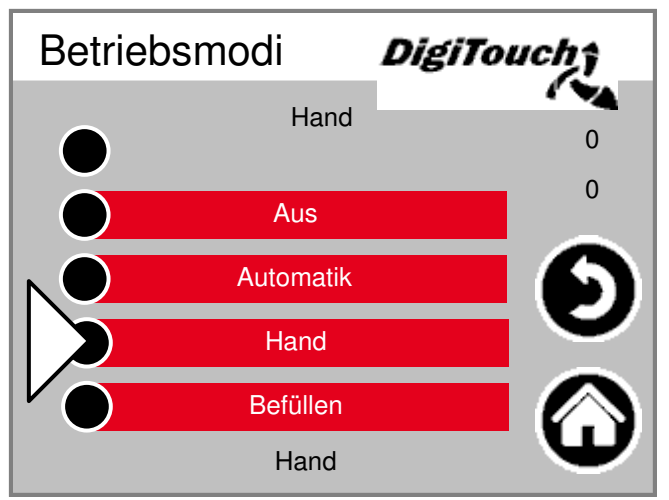

Die Wahl der Betriebsart ist in TEIL A der Anleitung genauer beschrieben. Mit einem Dreieck wird die gewählte Betriebsart angezeigt. Unter Umständen führt das Antippen einer Schaltfläche nicht unmittelbar zum Wechsel des Modus, weil zuerst z.B. die Rückfahrt ausgeführt werden muss.

#### Seite Alarme

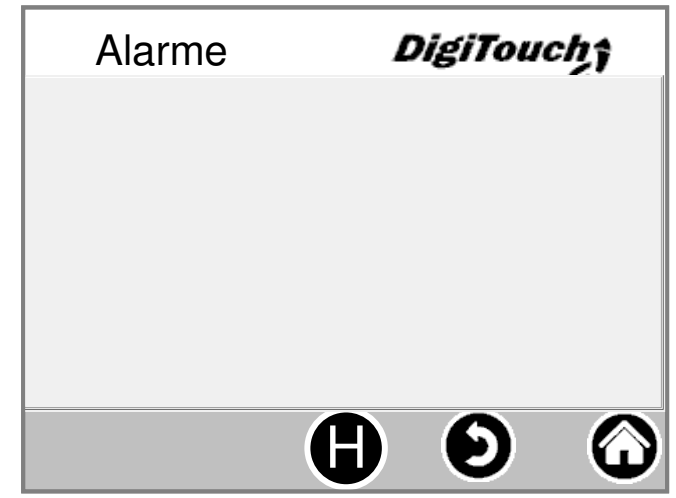

Hier werden die anstehenden Alarme angezeigt. Alarme die nicht anstehen, verschwinden sofort aus dieser Liste. Die Alarme müssen nicht bestätigt oder quittiert werden. Eine Ausnahme sind bestimmte Ausführungen des Frequenzumformers. Mit dem Button "H" kann eine Historie der vergangenen Alarme angezeigt werden.

#### Menü Einstellungen

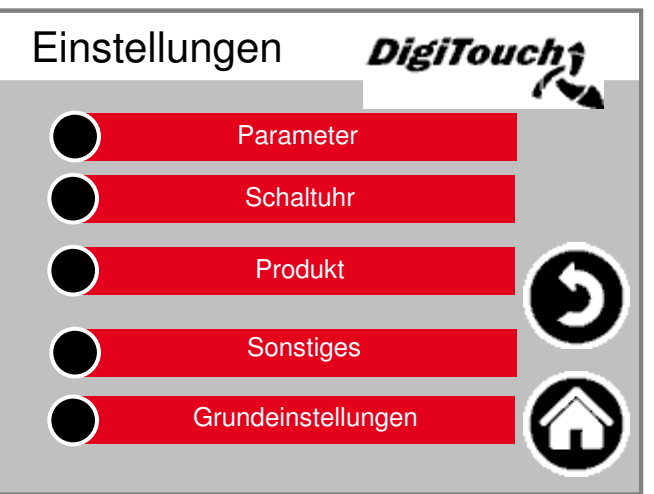

In diesem Menü kann die Anlage konfiguriert werden. Eine seperate Beschreibung zu den einzelnen Punkten findet sich weiter unten.

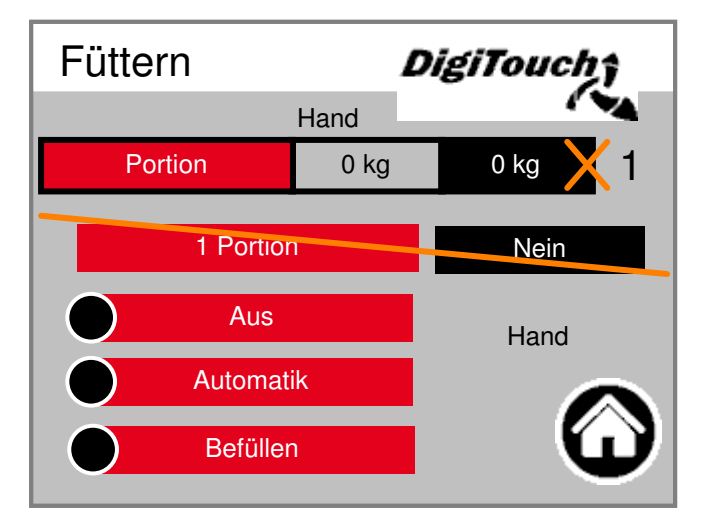

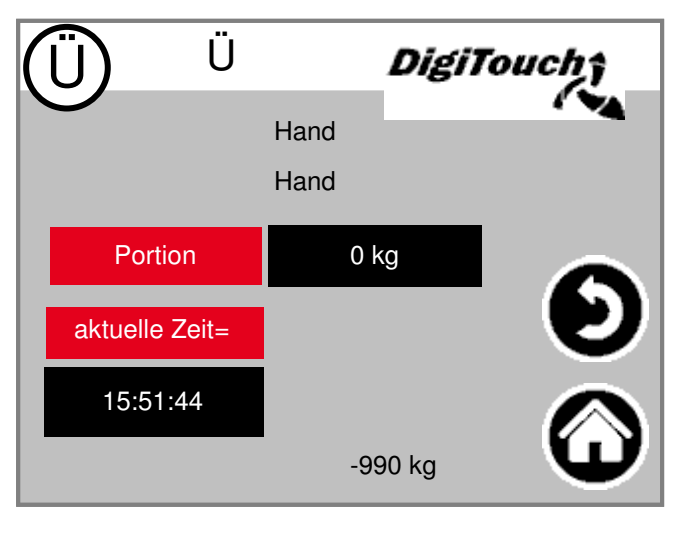

#### Menü Einsatzstoffe

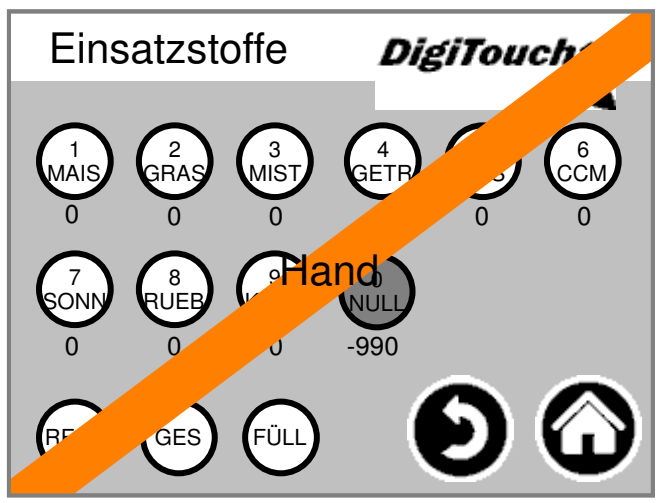

Dieses Menü stellt dieselben Funktionen zur Verfügung wie die Funkfernbedienung. Damit stellt es eine Möglichkeit dar, diese z.B. bei leerer Batterie zu ersetzen.

#### **Historie Waage**

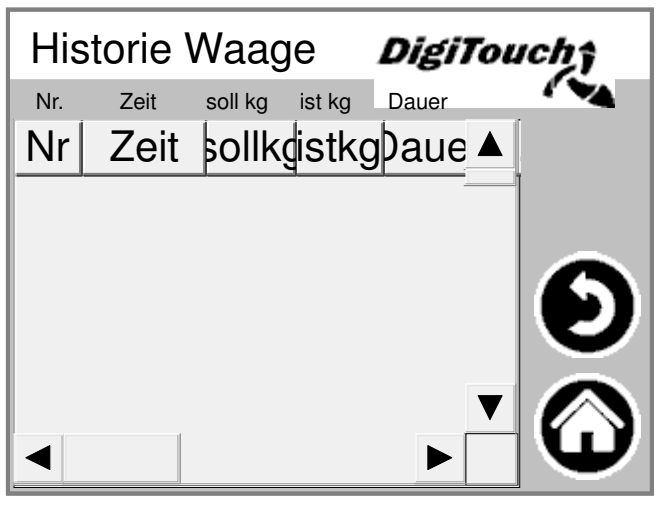

Hier werden Ist- und Sollmenge, Fütterungszeit und Dauer aufgezeichnet.

#### Produkte editieren

| Produkt |      |          | )igiTouch†        |
|---------|------|----------|-------------------|
|         | Kurz | Produkt  | Zielmenge         |
| 0       | NULL | Null     | 3000              |
| 1       | MAIS | Mais     | 3000              |
| 2       | GRAS | Gras     | 3000              |
| 3       | MIST | Mist     | 3000              |
| 4       | GETR | Getreide | 3000              |
|         |      | (        | $\mathbf{\Theta}$ |

An dieser Stelle kann man die Namen der Produkte, und auch die Zielmengen eingeben.

#### Menü Grundeinstellungen

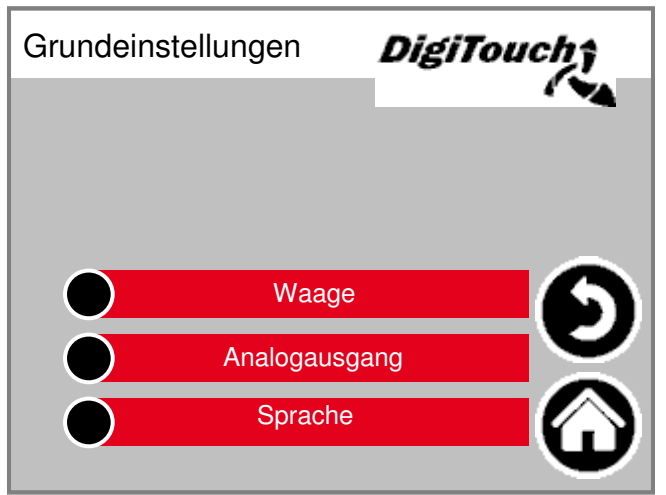

In diesem Menü können sehr grundlegende Einstellungen gemacht werden. Normalerweise vom Benutzer nicht benötigt!

#### Menü Sonstiges

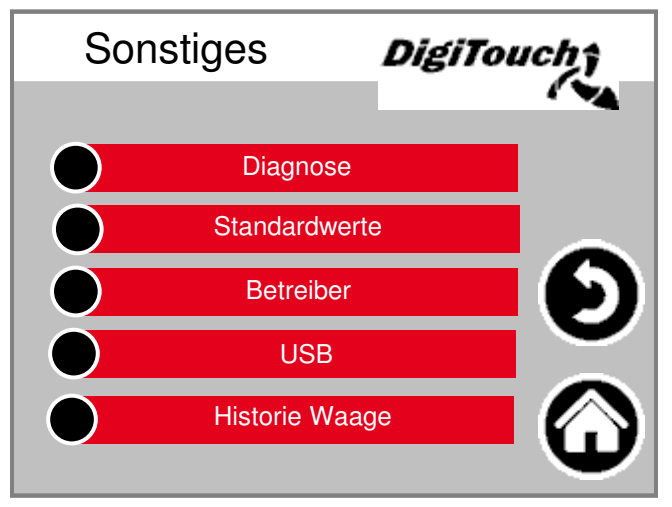

Weitere Punkte, die nur gelegentlich aufgerufen werden müssen.

#### Dach

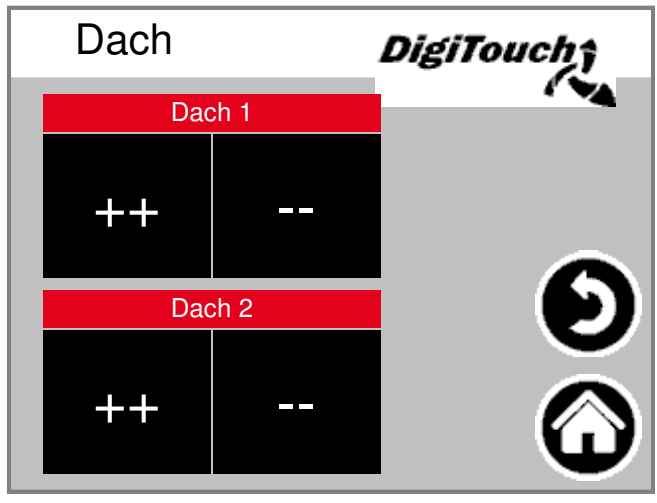

Durch betätigen der Schaltfläche "++" öffnet das Dach. Die Schaltfläche "--" schließt das Dach.

### USB

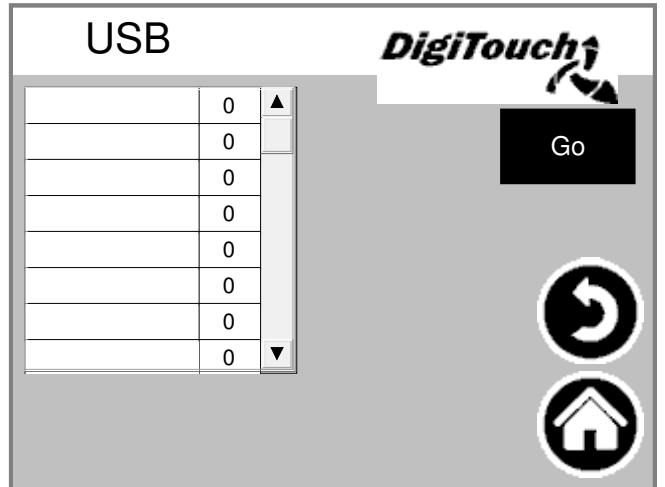

Diese Maske dient zum Auslesen der Einsatzstofftagebücher. Alternativ können diese Daten auch über eine Ethernet-Verbindung abgerufen werden. Sie müssen mehrmals auf "Go" tippen, bis die Meldung, dass der Stick abgezogen werden kann angezeigt wird.

#### Schaltuhr

| Schaltuhr       |                      | DigiTou | chî |
|-----------------|----------------------|---------|-----|
| Offset ab 00:00 | 0 mir                |         |     |
| Intervall       | 60 m                 | in      |     |
| aktuelle Zeit=  | aktuelle Zeit= nächs |         |     |
| 15:51:45        | 15:51:45 16          |         |     |
| Timer aktiv     |                      | Nein    |     |

Hier können Sie die Einstellung der integrierten Schaltuhr vornehmen. Unten können Sie diese aktiv oder inaktiv schalten. ACHTUNG: Wenn eine externe Steuerung vorhanden ist, wird diese in der Regel die Funktion der Schaltuhr übernehmen. Dann sollte diese hier auf inaktiv gesetzt werden.

#### Schaltuhr

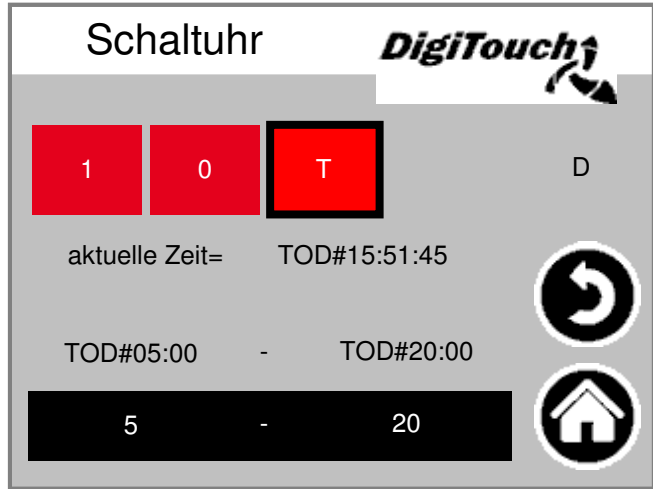

Hier kann eine Nachtschaltung realisiert werden. (T) oder Dauerbetrieb (1) oder Dauer-Aus (0)

DigiTouch nur Waage

#### Statusanzeige

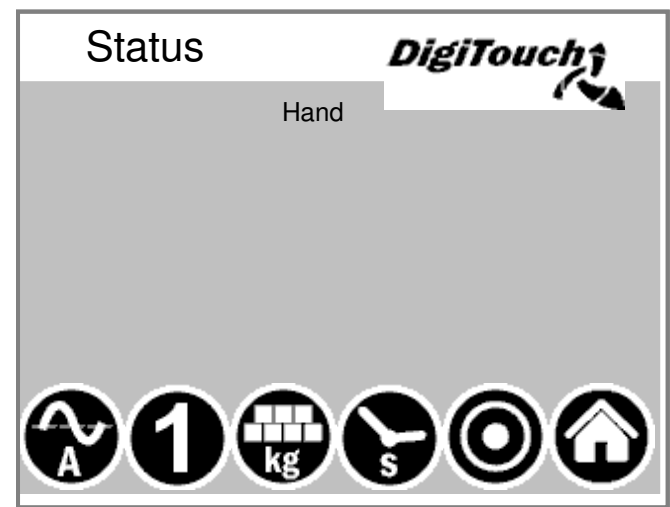

Handbetrieb

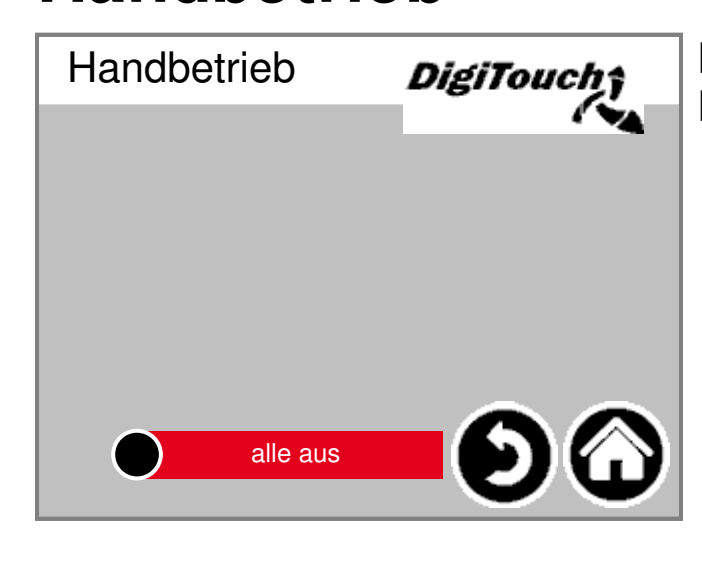

Diese Maske stellt keine Funktion zur Verfügung.

In dieser Maske wird oben der

schiedenen Zustandsanzeigen

Unten sind 5 Symbole um die ver-

aktuelle Schritt angezeigt.

einzublenden.

8

### **Typ 10** Rondomat Unteneinbringer

#### Statusanzeige

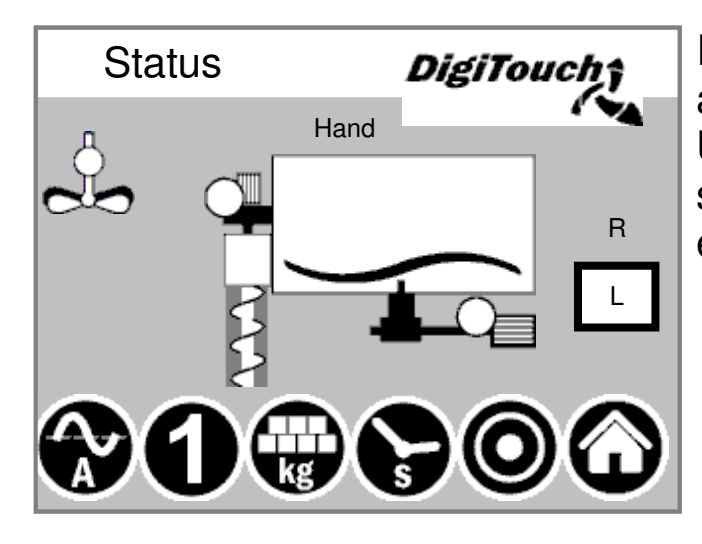

In dieser Maske wird oben der aktuelle Schritt angezeigt. Unten sind 5 Symbole um die verschiedenen Zustandsanzeigen einzublenden.

#### Handbetrieb

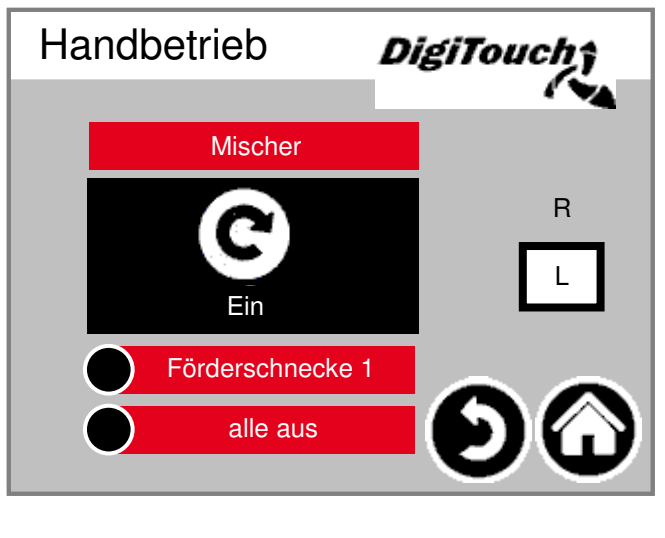

Diese Maske ermöglicht eine manuelle Bedienung der einzelnen Antriebe. Normalerweise wird das nicht benötigt.

ACHTUNG: Keine Überwachung in diesem Fall. Maske ist nur bedienbar, wenn der Handbetrieb gewählt wurde.

9

#### Rondomat Obeneinbringer

#### Statusanzeige

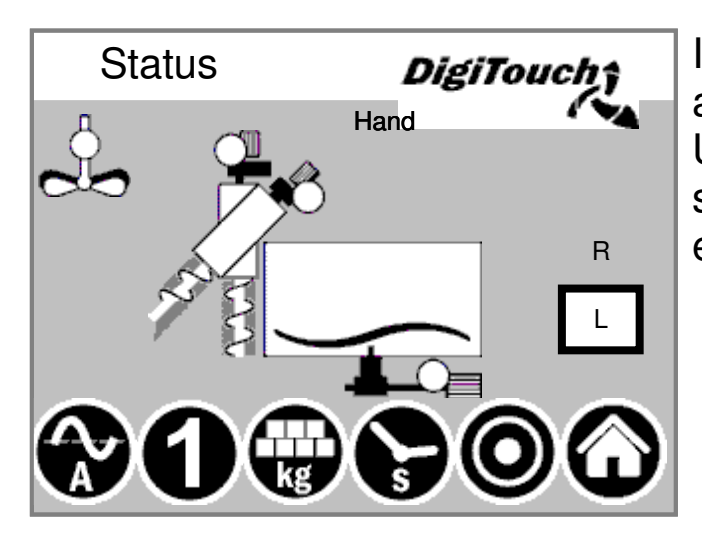

In dieser Maske wird oben der aktuelle Schritt angezeigt. Unten sind 5 Symbole um die verschiedenen Zustandsanzeigen einzublenden.

#### Handbetrieb

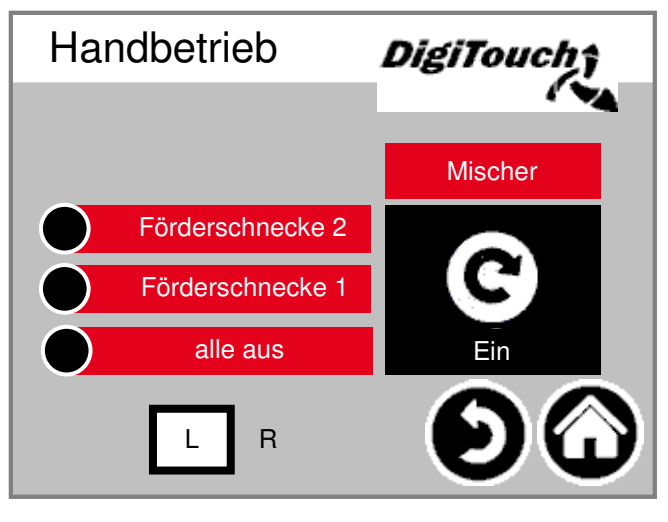

Diese Maske ermöglicht eine manuelle Bedienung der einzelnen Antriebe. Normalerweise wird das nicht benötigt.

#### Rondomat Obenhinteneinbringer

#### Statusanzeige

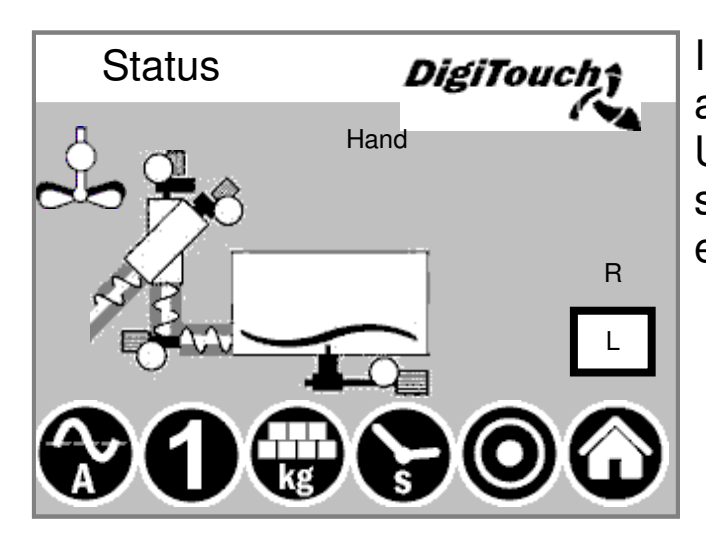

In dieser Maske wird oben der aktuelle Schritt angezeigt. Unten sind 5 Symbole um die verschiedenen Zustandsanzeigen einzublenden.

#### Handbetrieb

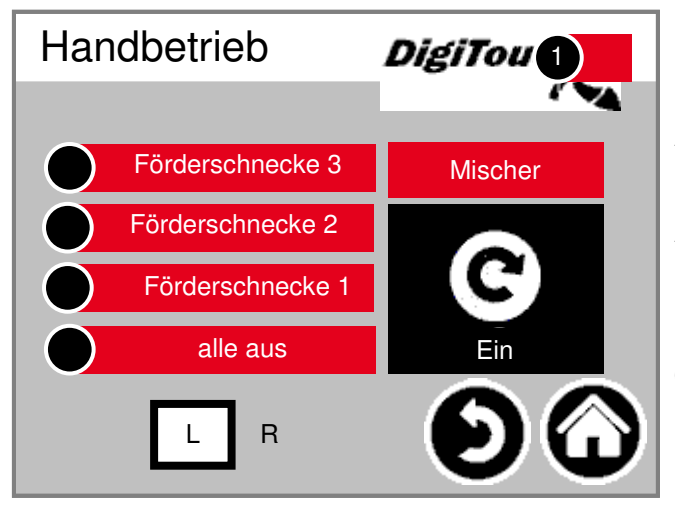

Diese Maske ermöglicht eine manuelle Bedienung der einzelnen Antriebe. Normalerweise wird das nicht benötigt.

#### Anbaurondomat Unteneinbringung

#### Statusanzeige

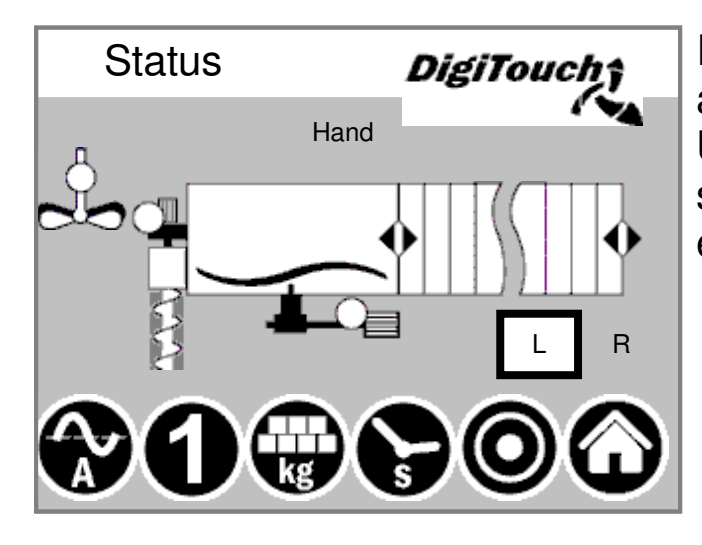

In dieser Maske wird oben der aktuelle Schritt angezeigt. Unten sind 5 Symbole um die verschiedenen Zustandsanzeigen einzublenden.

#### Handbetrieb

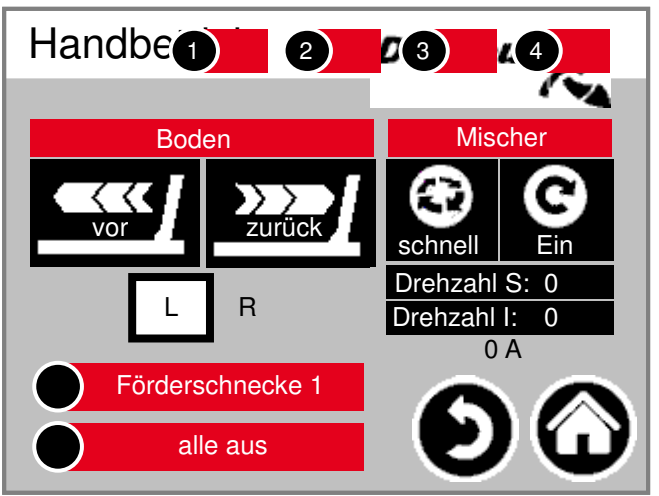

Diese Maske ermöglicht eine manuelle Bedienung der einzelnen Antriebe. Normalerweise wird das nicht benötigt.

#### Anbaurondomat Obeneinbringung

#### Statusanzeige

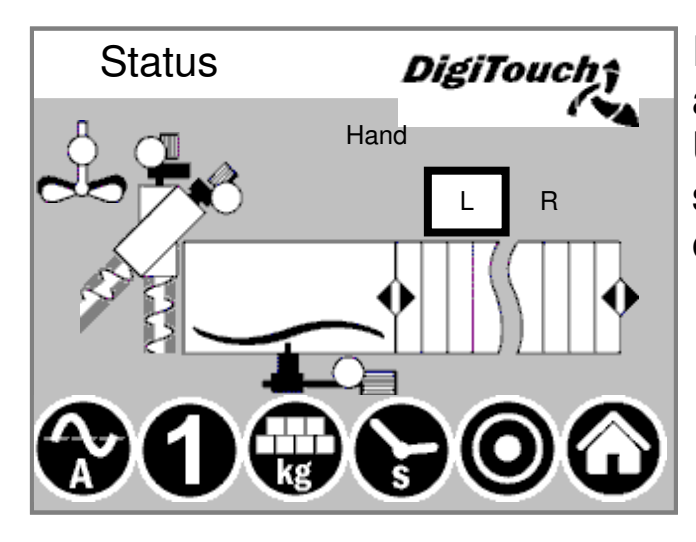

In dieser Maske wird oben der aktuelle Schritt angezeigt. Unten sind 5 Symbole um die verschiedenen Zustandsanzeigen einzublenden.

#### Handbetrieb

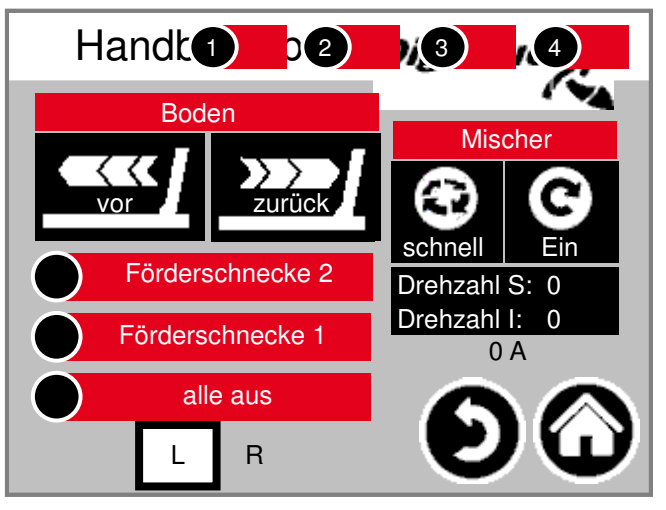

Diese Maske ermöglicht eine manuelle Bedienung der einzelnen Antriebe. Normalerweise wird das nicht benötigt.

#### Anbaurondomat Obenhinteneinbringer

#### Statusanzeige

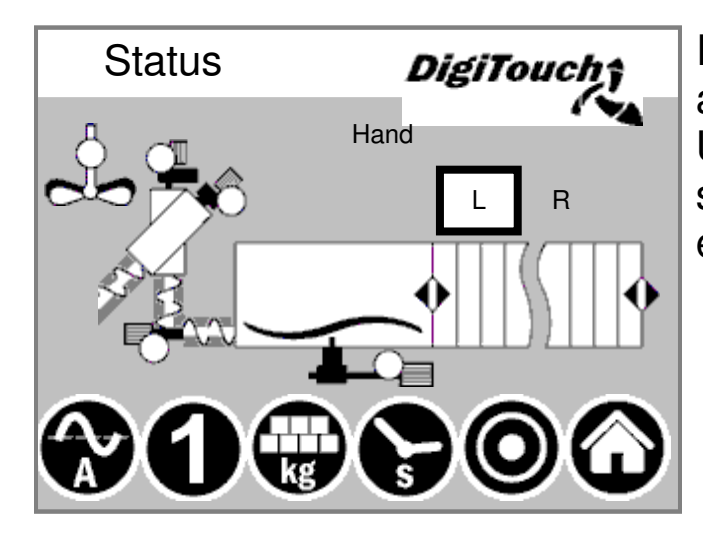

In dieser Maske wird oben der aktuelle Schritt angezeigt. Unten sind 5 Symbole um die verschiedenen Zustandsanzeigen einzublenden.

#### Handbetrieb

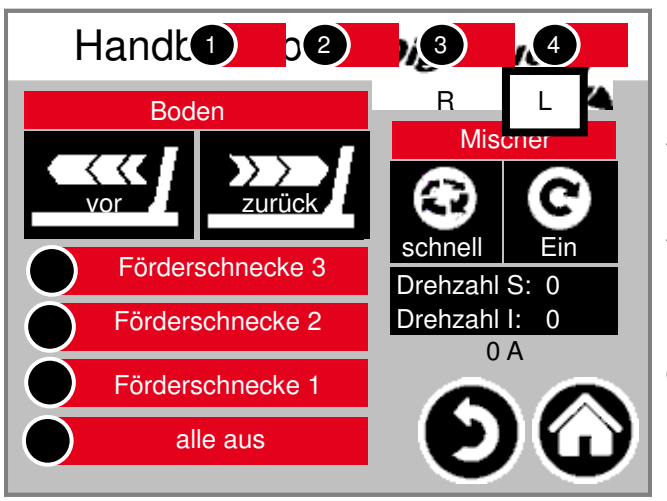

Diese Maske ermöglicht eine manuelle Bedienung der einzelnen Antriebe. Normalerweise wird das nicht benötigt.

#### Duplex Unteneinbringer

#### Statusanzeige

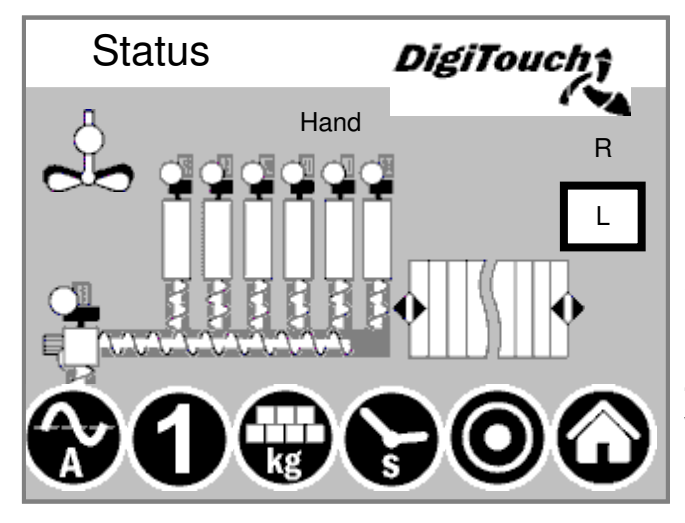

In dieser Maske wird oben der aktuelle Schritt angezeigt, und in der Mitte die aktiven Motoren (drehender Balken)

Unten sind 5 Symbole um die verschiedenen Zustandsanzeigen einzublenden.

Zusätzlich sind hier die Endschalter visualisiert !

#### Handbetrieb

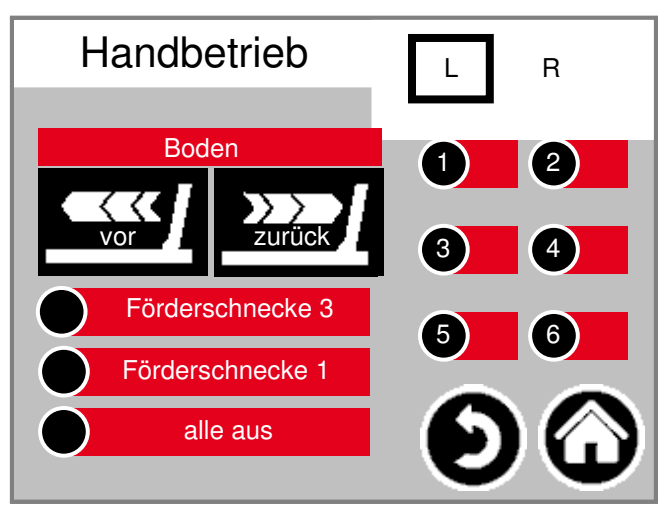

Diese Maske ermöglicht eine manuelle Bedienung der einzelnen Antriebe. Normalerweise wird das nicht benötigt.

#### **Duplex Obeneinbringer**

#### Statusanzeige

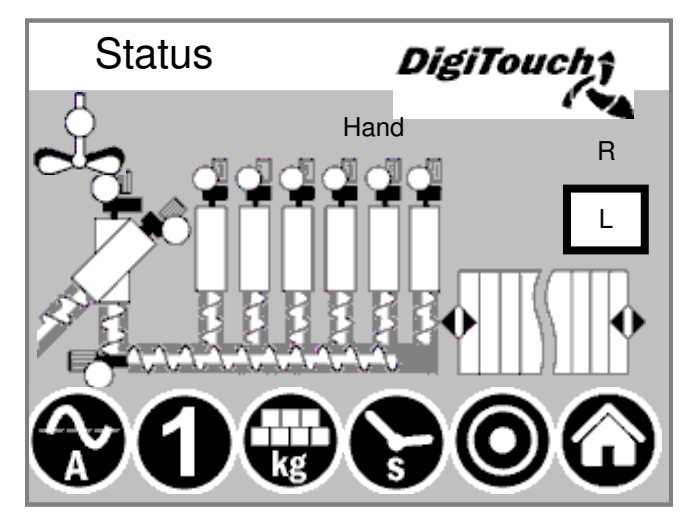

In dieser Maske wird oben der aktuelle Schritt angezeigt, und in der Mitte die aktiven Motoren (drehender Balken)

Unten sind 5 Symbole um die verschiedenen Zustandsanzeigen einzublenden.

Zusätzlich sind hier die Endschalter visualisiert !

#### Handbetrieb

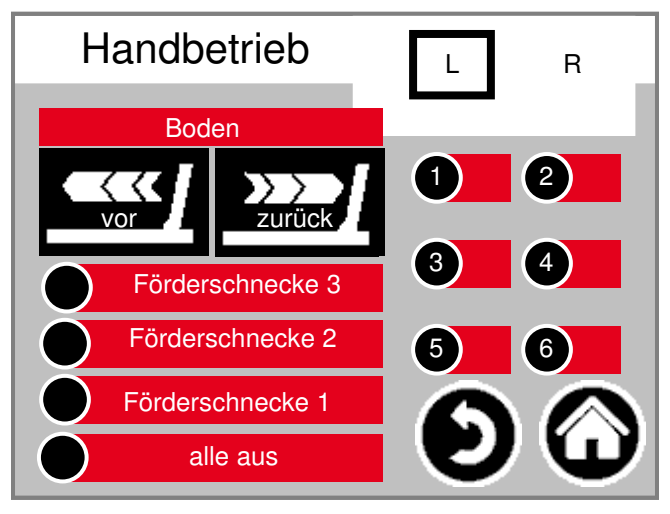

Diese Maske ermöglicht eine manuelle Bedienung der einzelnen Antriebe. Normalerweise wird das nicht benötigt.

### **Typ 40** Doppelrondomat Unteneinbringer

#### Statusanzeige

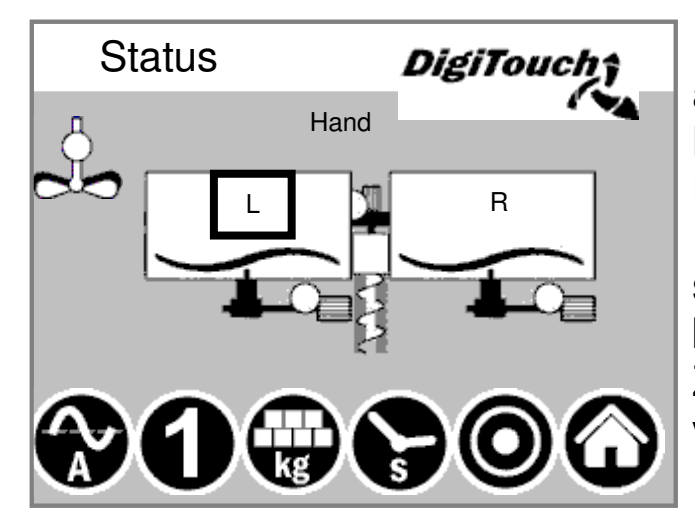

In dieser Maske wird oben der aktuelle Schritt angezeigt, und in der Mitte die aktiven Motoren (drehender Balken)

Unten sind 5 Symbole um die verschiedenen Zustandsanzeigen einzublenden.

Zusätzlich sind hier die Endschalter visualisiert !

#### Handbetrieb

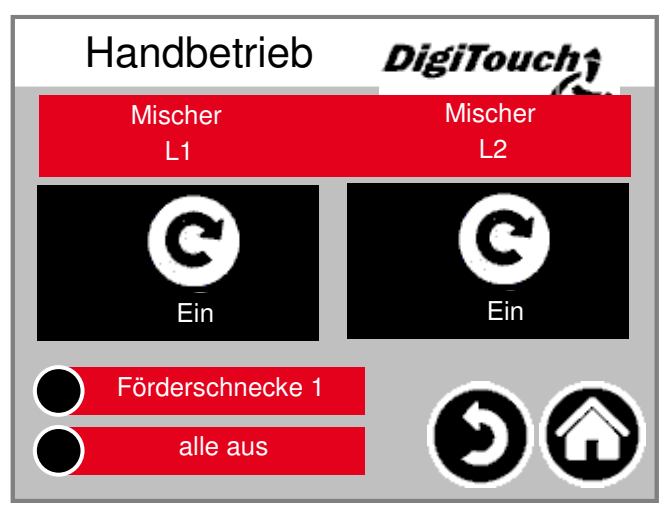

Diese Maske ermöglicht eine manuelle Bedienung der einzelnen Antriebe. Normalerweise wird das nicht benötigt.

### Typ 50 / 51 / 52

#### Doppelrondomat als Duplexanlage Unteneinbringer

#### Statusanzeige

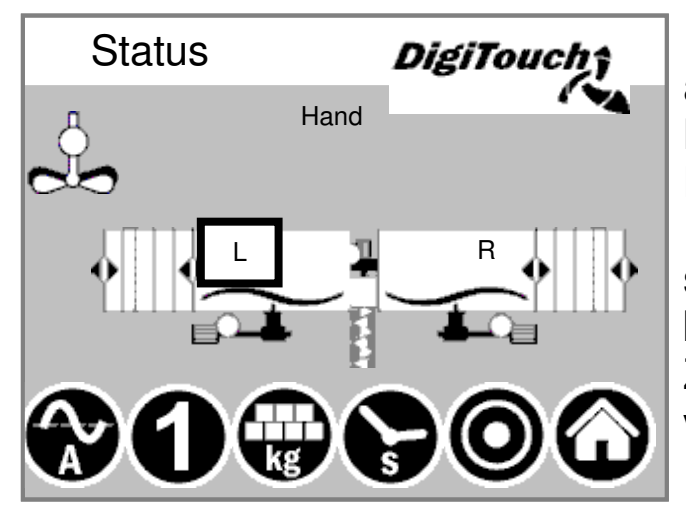

In dieser Maske wird oben der aktuelle Schritt angezeigt, und in der Mitte die aktiven Motoren (drehender Balken)

Unten sind 5 Symbole um die verschiedenen Zustandsanzeigen einzublenden.

Zusätzlich sind hier die Endschalter visualisiert !

#### Doppelrondomat als Duplexanlage Obeneinbringer

#### Statusanzeige

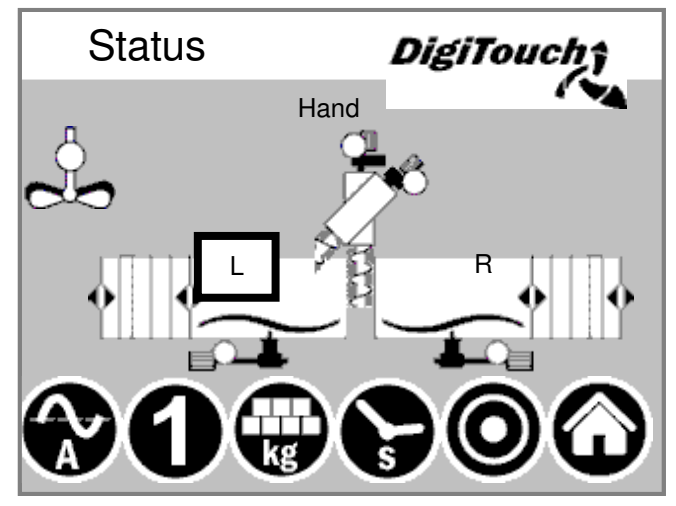

In dieser Maske wird oben der aktuelle Schritt angezeigt, und in der Mitte die aktiven Motoren (drehender Balken)

Unten sind 5 Symbole um die verschiedenen Zustandsanzeigen einzublenden.

Zusätzlich sind hier die Endschalter visualisiert !

### Typ 50 / 51 / 52

#### Handbetrieb

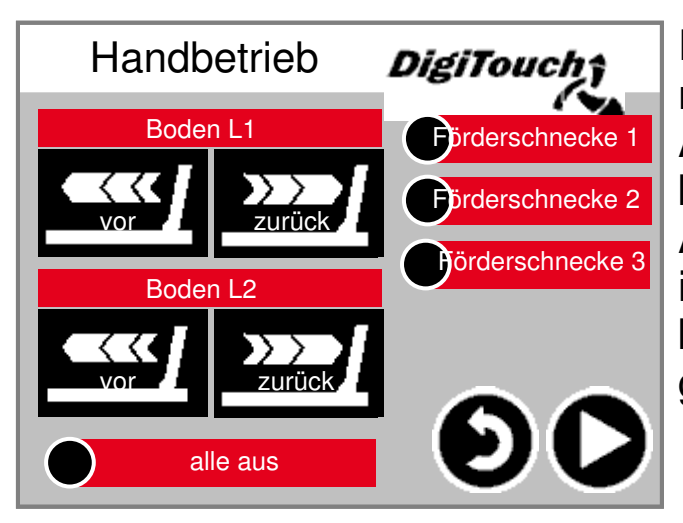

Diese Maske ermöglicht eine manuelle Bedienung der einzelnen Antriebe. Normalerweise wird das nicht benötigt. ACHTUNG: Keine Überwachung

in diesem Fall. Maske ist nur bedienbar, wenn der Handbetrieb gewählt wurde.

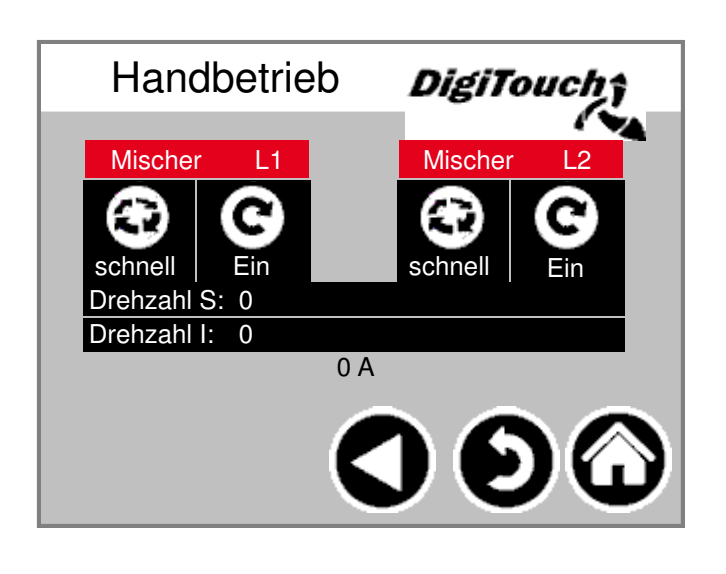

#### Symbol "kg" (Portion)

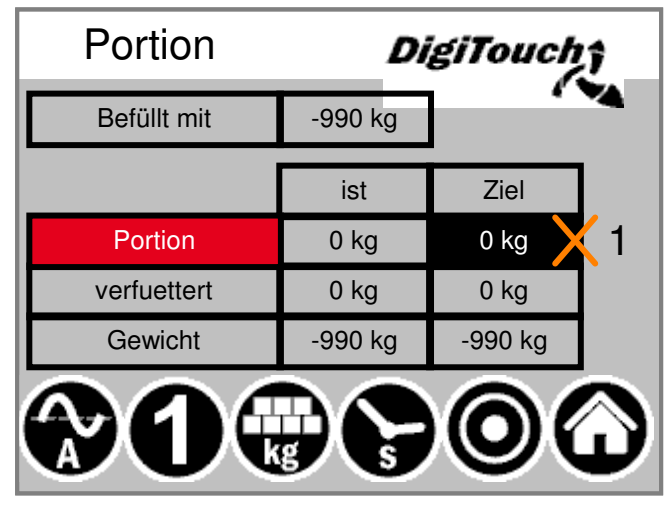

Hier wird die Portion eingestellt. Des Weiteren ist hier die Berechnung der Fütterung ersichtlich. Abhängig von der Füllmenge, der Anzah Dosierungen seit Füllung und der Portionsgröße wir das nächste Zielgewicht berechnet. Durch dieses neue Verfahren werden die Container auf "Punkt" leer. ACHTUNG: Portion lässt sich nur im Befüllmodus verstellen !

#### Symbol "s" (Timer)

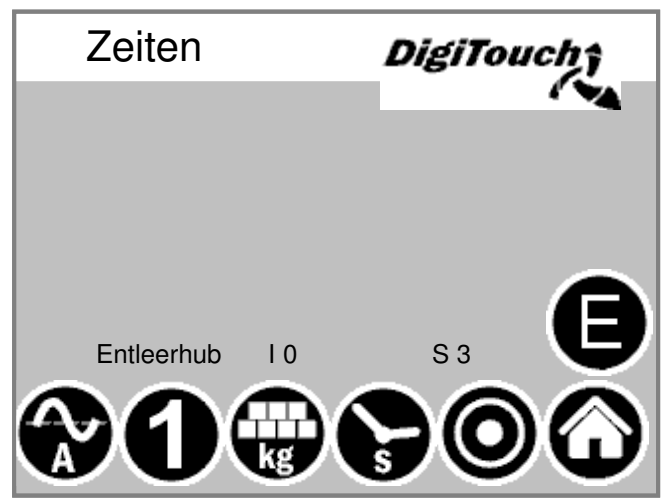

Hier werden die einzelnen Timer angezeigt. Durch betätigen der Taste "E" werden zusätzliche Zeiten angezeigt.

| Zeiten                | DigiTouch        |
|-----------------------|------------------|
| max. Schubzeit        |                  |
| Umschaltpause         | e 5.00s          |
| Maximaldruck 120      | .00bar -62.50bar |
| Mischer langsam EXTRA | 0.00s 0.00s      |
| Mischer schnell EXTRA | 0.00s 0.00s      |
|                       |                  |

#### Symbol "A" (Stromanzeige)

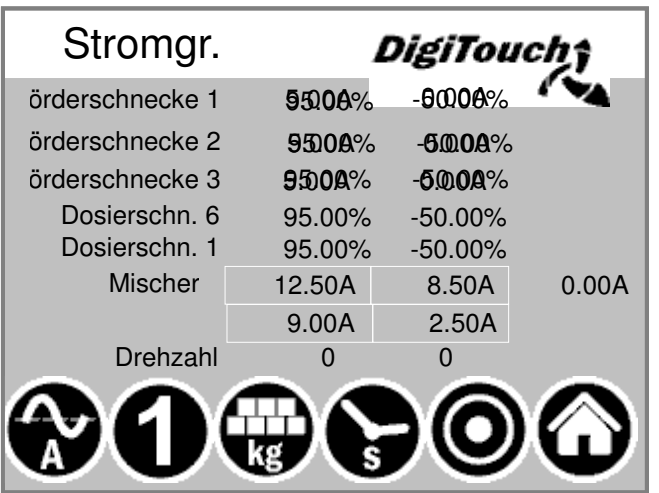

Die Stromanzeige ist im Ruhe-Zustand leer. Erst wenn ein bestimmter Motor läuft wird hier ein Wert angezeigt es wird sowohl Strom als auch Grenzwert angegeben. Wird der Grenzwert überschritten, so stoppt eine vorgelagerte Bewegung, um die Material- zufuhr zu reduzieren. Damit werden Verstopfungen und Überlastung reduziert und vermieden !

#### Symbol "1" (Füttern)

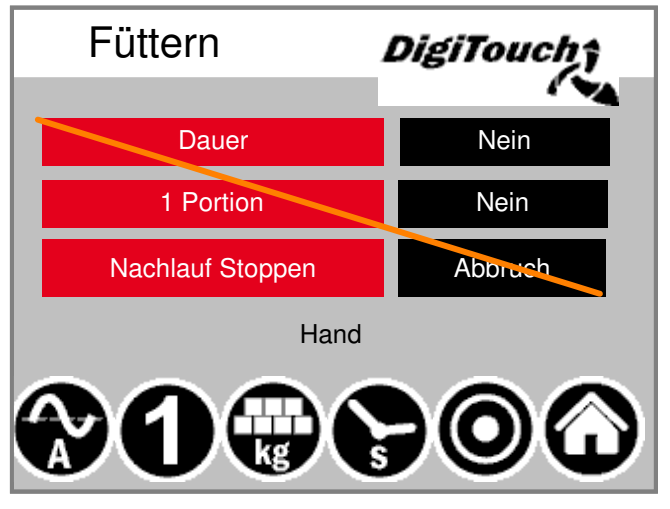

Die oberste Schaltfläche setzt die Anlage in einen Dauermodus. Die Fütterung läuft endlos, bis die Taste erneut betätigt wird. Die 2. Taste ermöglicht das Einbringen einer einzelnen Portion. Das nochmalige Antippen stoppt die Dosierung auch wenn die Portion noch nicht erreicht wurde. Will man in dieser Phase auch den Nachlauf abbrechen, so ist dafür die 3. Schaltfläche geeignet!

#### Parameter einstellen

Einstellung der Betriebsparameter

#### Zeiten 1

| Zeiten 1         | DigiTouch |          |            |
|------------------|-----------|----------|------------|
|                  | Vorlauf   | Nachlauf |            |
| Rührwerk         | 1.7s      | 1.7s     |            |
| Förderschnecke 1 | 1.7s      | 1.7s     | Ă          |
| Förderschnecke 2 | 1.7s      | 1.7s     |            |
| Förderschnecke 3 | 1.7s      | 1.7s     | $\bigcirc$ |
| Mischer langsam  | 1.7s      | 1.7s     | X          |
| Mischer schnell  | 1.7s      | 1.7s     | ω          |

Zeiten 2

| Zeiten 2     |         | DigiTou  | chî               |
|--------------|---------|----------|-------------------|
|              | Vorlauf | Nachlauf |                   |
| Dosierschn.1 | 1.7s    | 1.7s     |                   |
| Dosierschn.2 | 1.7s    | 1.7s     | Ă                 |
| Dosierschn.3 | 1.7s    | 1.7s     | $\mathbf{\nabla}$ |
| Dosierschn.4 | 1.7s    | 1.7s     |                   |
| Dosierschn.5 | 1.7s    | 1.7s     |                   |
| Dosierschn.6 | 1.7s    | 1.7s     | $\mathbf{\Theta}$ |

Vor und Nachlaufzeiten. ACHTUNG: Menü passt sich der Anlagenausstattung an!

Vor und Nachlaufzeiten. ACHTUNG: Menü passt sich der Anlagenausstattung an!

#### Zeiten 3

| Zeiten 3       | DigiTou | ch î  |          |
|----------------|---------|-------|----------|
|                | klein   | gross |          |
| Schieben Pause | 10s     | 8s    |          |
| Schub Zylinder | 2s 4s   |       | ă        |
| Dosierzeit     | 60      | 0s    | 6        |
|                | Zeit    | Anz.  | X        |
| Entleerhub     | 20s     | 3 x   | <b>W</b> |

Taktzeit des Schiebebodens. Muss an das Material angepasst werde Maximale Dosierzeit --> Abschaltung bei Überschreitung Entleerhub -- Wand zieht bei Erreichen der Endlage mehrfach zurück, um die Restmengen gering zu halten.

#### Zeiten 4

| Zeiten 4              | DigiTouch              |
|-----------------------|------------------------|
| DUMP-Signal           | 1.7s                   |
| Waage Beruhigen       | 1.7s                   |
| Mischer langsam EXTRA | 0s                     |
| Mischer schnell EXTRA | 0s                     |
|                       | $\blacksquare \bullet$ |
|                       |                        |

#### Stromgr.

| Stromgr. 1       | DigiTouch |          |
|------------------|-----------|----------|
| Förderschnecke 1 | 954%      |          |
| Förderschnecke 2 | 5)5%      |          |
| Förderschnecke 3 | 94%       | Ś        |
| Dosierschn. 1    | 95%       | <b>)</b> |
| Dämpfung         | 2 s       |          |
|                  |           | )        |

Stromgrenzen in A oder in % je nach Ausstattung. Mischeransteuerung in A und in U/min bei Ausstattung mit FU.

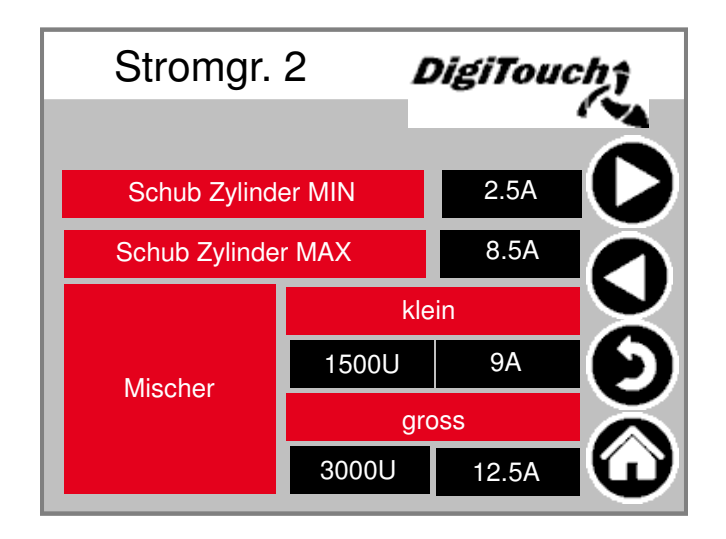

#### Sonstiges

| Sonstiges        |  | Dig   | iTouch î |
|------------------|--|-------|----------|
| Max. Rueckf.     |  | 1200s |          |
| Freifahren       |  | 10s   |          |
| Mindestgewicht   |  | 900 k |          |
| Förderschnecke 3 |  | 3000U | - Õ      |
| Förderschnecke 2 |  | 3000U |          |
| Förderschnecke 1 |  | 3000U |          |

Maximalzeit für die Rückfahrt des Schiebers. Zeit für Freifahren (Vorkomprimierung) Mindestgewicht, bei deren Unterschreitung die Anlage ausschaltet.

#### Einrichtmenü

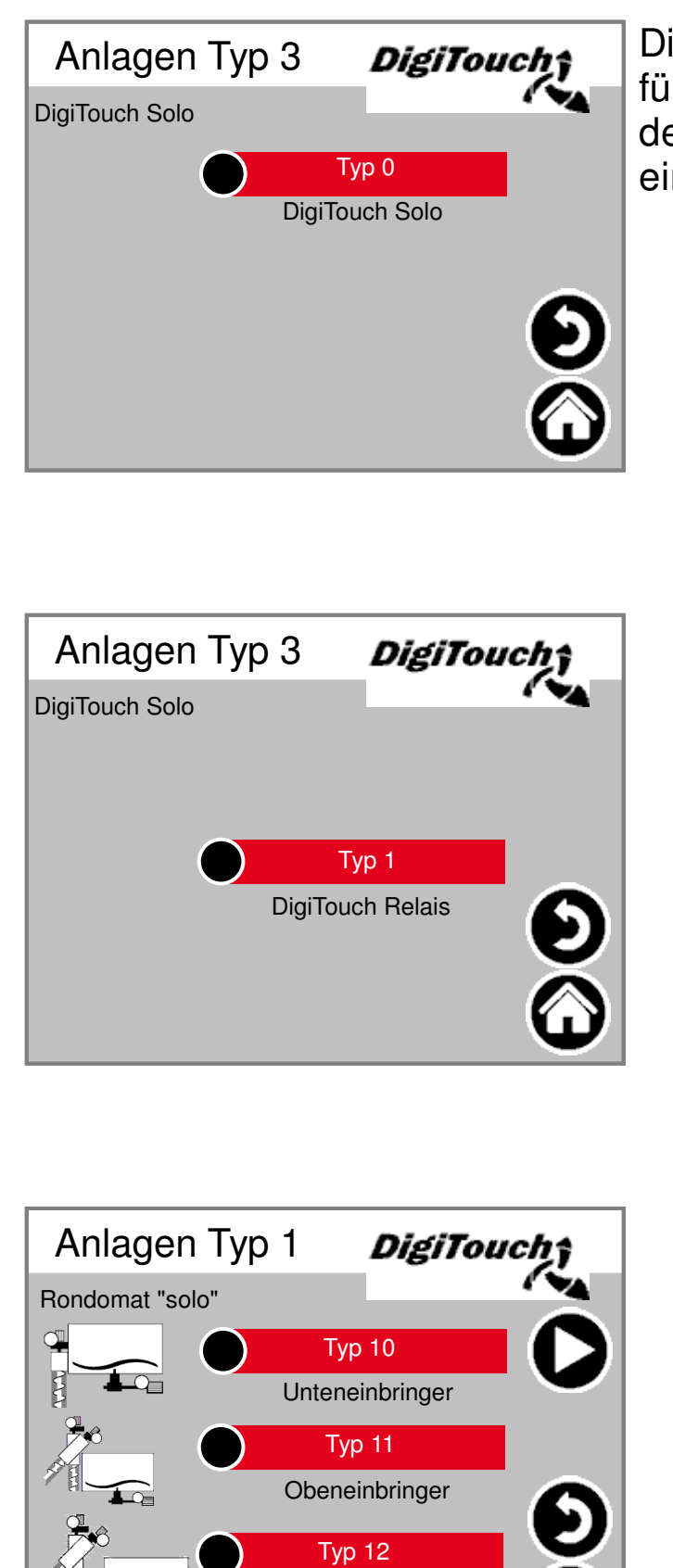

ObenHinteneinbringer

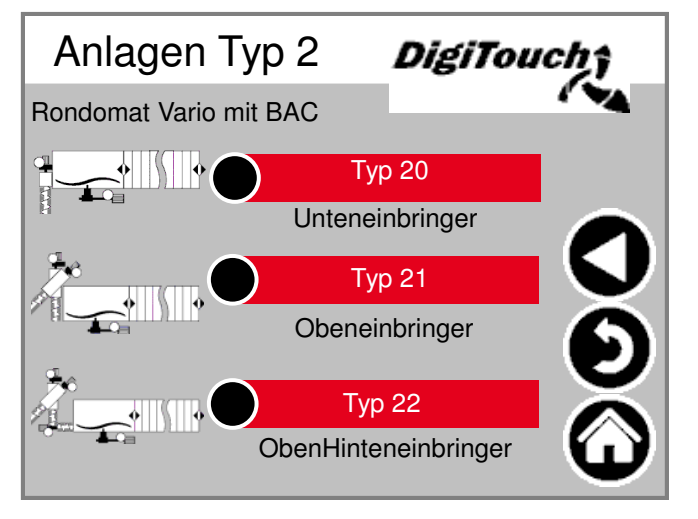

Die hier gezeigten Menüs sind für den Einrichtbetrieb und nicht für den Bediener gedacht. Sie sind duch einen Code geschützt.

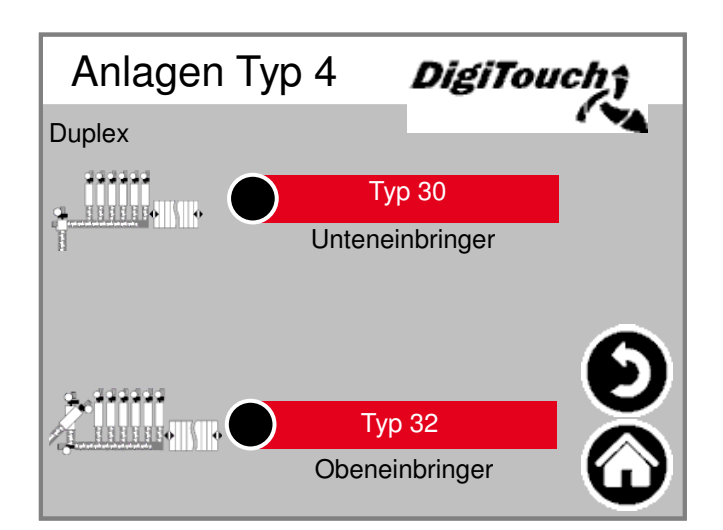

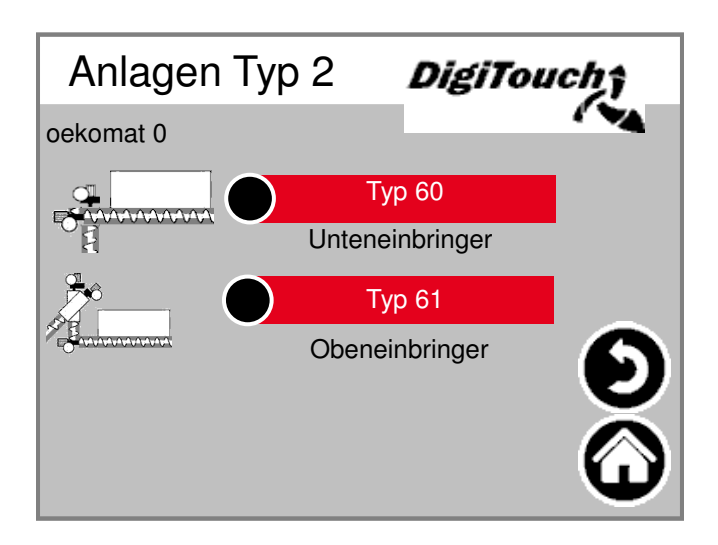

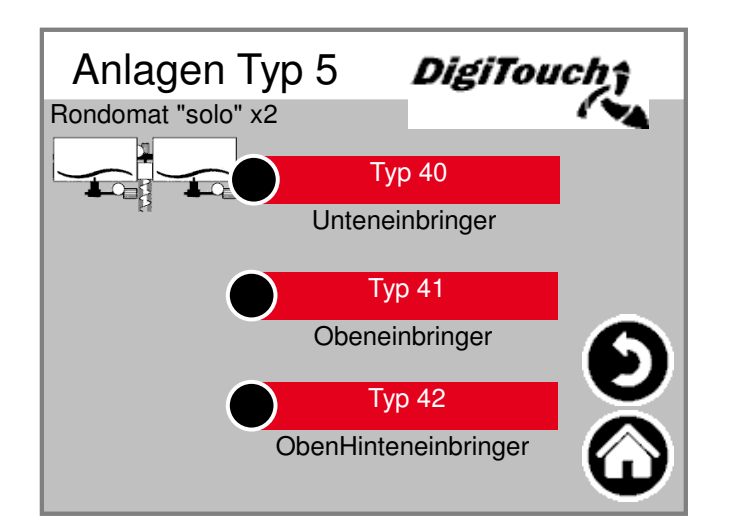

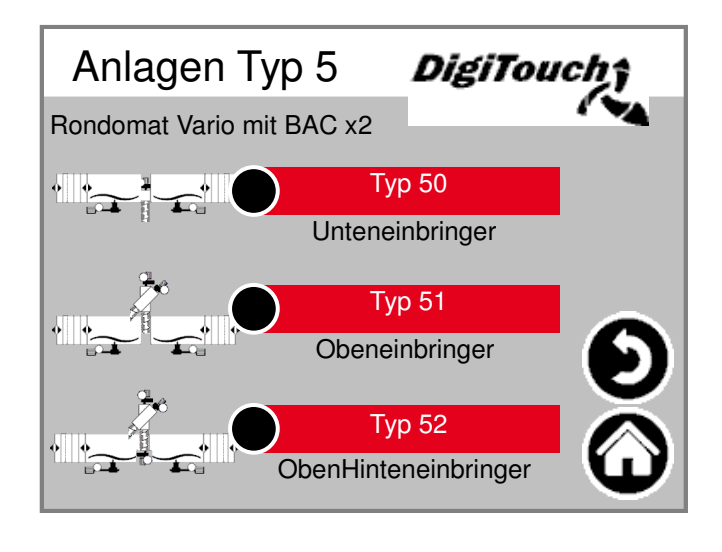

#### Equipment

| Equipment 1         | DigiTou | ch <del>î</del>   |
|---------------------|---------|-------------------|
| Förderschnecke 1    | Ja      |                   |
| Förderschnecke 1 FU | Ja      |                   |
| Förderschnecke 2    | Ja      | Ă                 |
| Förderschnecke 2 FU | Ja      | V                 |
| Förderschnecke 3    | Ja      |                   |
| Förderschnecke 3 FU | Ja      | X                 |
|                     |         | $\mathbf{\Theta}$ |

| Equipment 2   | DigiTouch |
|---------------|-----------|
| Rührwerk      | Ja        |
| Mischer       | Ja        |
| Mischer RE    | Ja        |
| Mischer FU    | Ja 🗸      |
| Mischer FU RE | Ja 🏠      |
| Not-Halt      | Ja        |
| Boden         | Ja 🕜      |

| Equipment 3  | DigiTouch |
|--------------|-----------|
| Dosierschn.1 | Ja        |
| Dosierschn.2 | Ja 🜔      |
| Dosierschn.3 | Ja        |
| Dosierschn.4 | Ja 🗸      |
| Dosierschn.5 | Ja 🌔      |
| Dosierschn.6 | Ja        |
|              |           |

| Equipment 4      | DigiTouch |
|------------------|-----------|
| Dach 1           | Ja        |
| Dach 2           | Ja        |
| Dach ENDL        | Nein      |
|                  |           |
| Portion ( ++ / ) | Nein      |

Equipment 5 DigiTouch; Förderschnecke 1 RE Nein Nein Förderschnecke 2 RE Förderschnecke 3 RE Nein Abschaltung nach Zeit Ja setable Profibus ID ? Ja Analogausgang Ja CAN-Modul 32 Ja

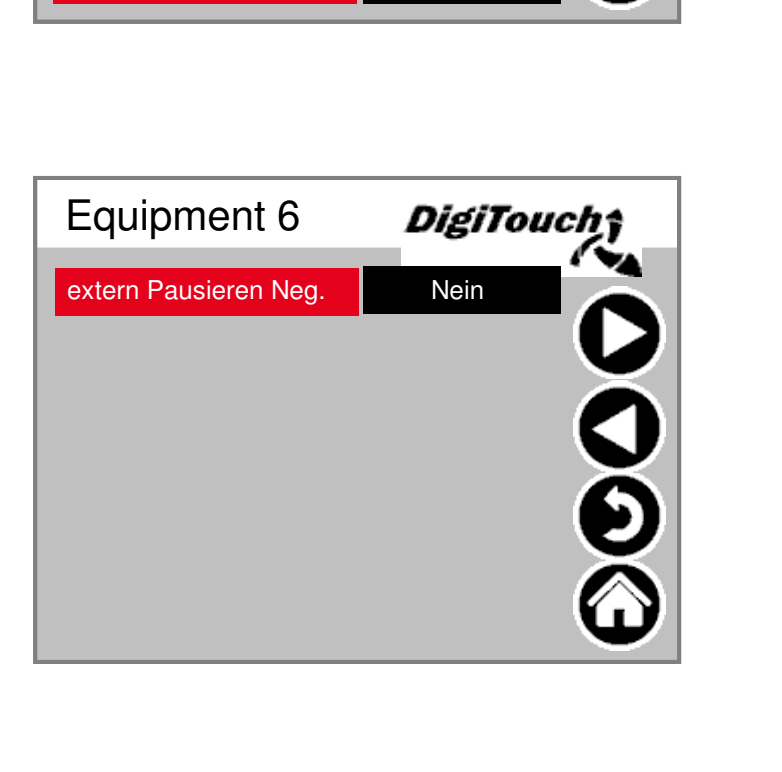

Portion auslassen, hinzufügen hier aktivieren !

#### Diagnose

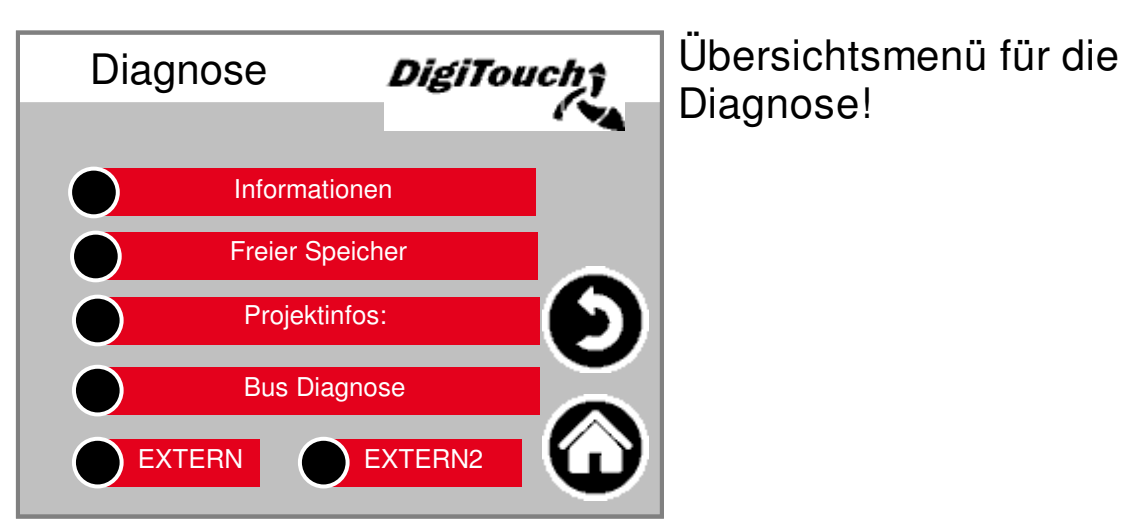

#### Informationen

| Informat             | tionen                    | DigiTouch              |
|----------------------|---------------------------|------------------------|
| IP Adresse           | 10.20.10.2                |                        |
| Module Name          | DC1005M T N               | /IP266 00 1131PA CL IO |
| Serial Number        | 270004800-002             | 215                    |
| SerialPortCOM1Use    | User Only                 |                        |
| Batterie             | OK                        |                        |
| Battery present with | the voltage of 3<br>25 °C | <sup>3,3V</sup>        |
| Firmware Version     | 2.34.0                    |                        |
| Firmware Date        | 27.09.2017                |                        |
| MAC                  | 00 E0 BA 90 7             | 79 84                  |
|                      | DC1005M T                 | $\mathbf{\Psi}$        |

Projekt Information, wie Typ, Programm Version Datum etc..

#### **Freier Speicher**

| Freier Speicher |         | DigiTou    | chî<br>Ka |
|-----------------|---------|------------|-----------|
| Gesamt          | 8192 KB | 483 MB     |           |
| Belegt          | 1672 KB | 39 MB      |           |
| Frei            | 6520 KB | 419 MB     | 6         |
| Belegt          | 20 %    | 9 %        |           |
| Frei            | setzei  | $\bigcirc$ |           |

Anzeige des freien Speichers. Taste zum Löschen der Alarm- Historie und zum Freigeben von Speicher.

#### Informationen

#### Projektinfos: DigiTouch Biogas\_PrintoutManual.pro Project: DT#2019-01-08-13:34:20 Projectdate: Projecttitle: 9-01-08 13:20:37Z hoepffr \$ ProjectAuthor: \$LastChangedBy: hoepffr \$ NorkspaceInformation.pin \$ ProjectDesc: tChangedRevision: 24564 \$ Version: ProjectID: 98796

2396

Projekt Information, wie Typ, Programm Version Datum etc..

#### Betreiber

RetainSize:

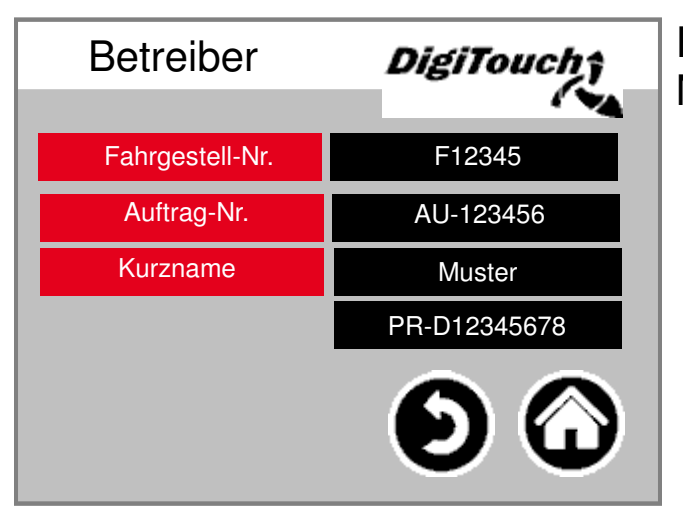

Fahrgestell- und Auftrags-Nummer

#### Standardwerte setzten

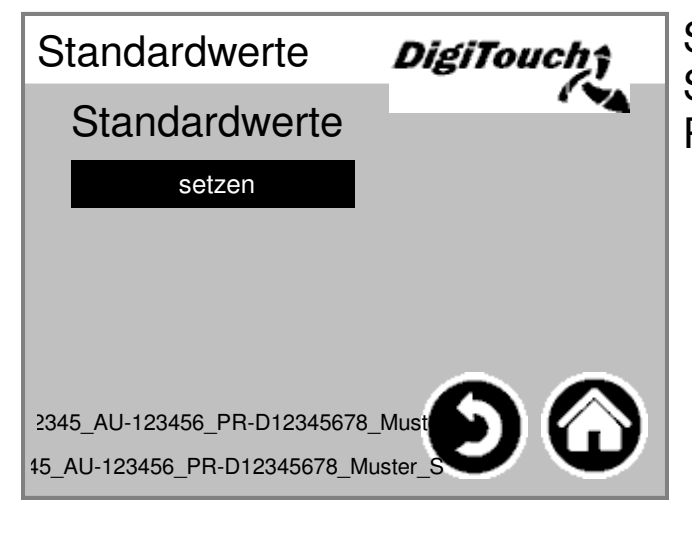

Setze die Standardwerte als aktuelle Werte. PIN-geschützt:

#### **Bus Diagnose**

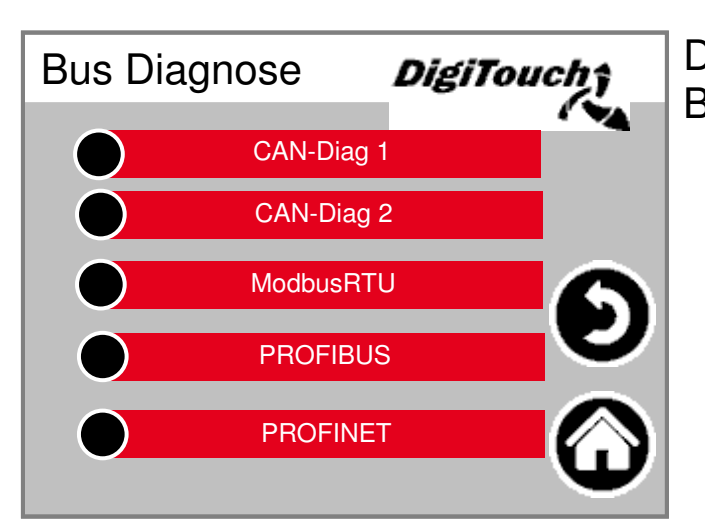

Diagnose der verschiedenen Bussysteme.

#### **CAN-Buslast**

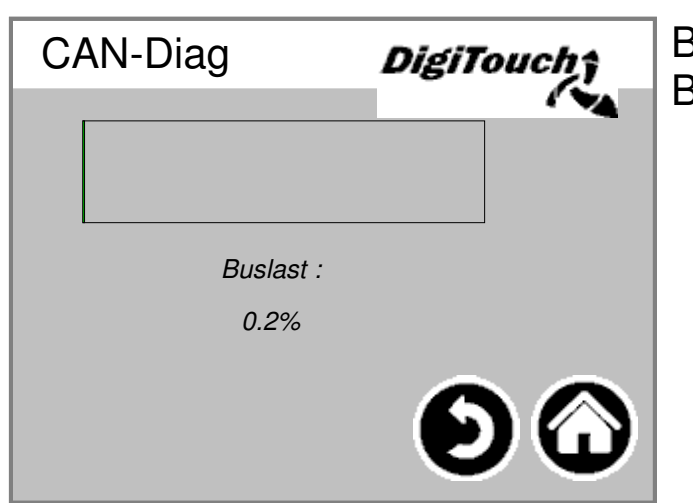

Buslast auf dem CAN-Bus

#### Analog-Ausgang 4..20mA

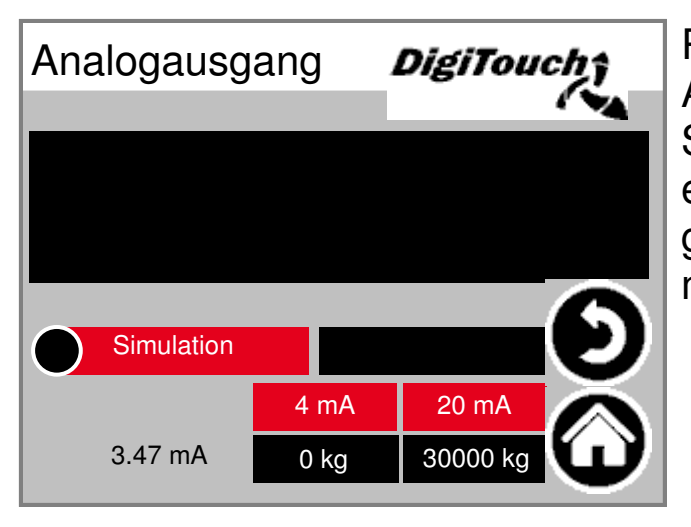

Parametrierung des analogen Ausgangs. Simulation kann verwendet werden, um einen Abgleich mit der übergeordneten Steuerung zu machen.

#### PROFIBUS

| PROFIB       | US  | DigiTouch          |
|--------------|-----|--------------------|
| Baudrate     | 500 | ++ 🐴               |
| Node-ID      | 25  |                    |
| Max. Node-ID | 25  |                    |
|              | Noc | les with Errors: 1 |
| in Config    |     |                    |
| Available    |     |                    |
| Error        |     | $\mathbf{v}$       |

#### PROFINET

| PROFINET                  | DigiTouch |  |
|---------------------------|-----------|--|
| Version V 1.2.0           | CPU       |  |
| States                    | 65%       |  |
| Connection State          |           |  |
| Provider State Controller |           |  |
| Consumer State Controller |           |  |
| Provider State Device     |           |  |
| Consumer State Device     |           |  |

#### **CAN-Diag**

|  | CAN-    | -Diag     | DIGN concept |
|--|---------|-----------|--------------|
|  | Knoten: | Bus Statu | IS:          |
|  | ļ į     | 5         |              |
|  | 32      | 97        |              |
|  | 33      | 97        |              |
|  | 34      | 97        |              |
|  | 35      | 97        |              |
|  | 36      | 97        |              |
|  | 37      | 97        |              |
|  | 38      | 97        |              |
|  | 39      | 97        |              |
|  | 40      | 97        |              |

Die verschiedenen CAN-Geräte: von oben: CAN-Master Analogausgang I .. FU4 Die Stati im einzelnen:

MASTER: Status 0,1,2: Die werden vom Master automatisch und in den ersten Zyklen nach einem SPS-Start durchlaufen. Status 3: Der Status 3 des Masters wird für einige Zeit beibehalten. Status 5: Status 5 ist für den Master der normale Betriebszustand, SLAVE: Status -1: Der Slave wird durch die NMT- Nachricht [Reset Node] zurückgesetzt und wechselt selbständig in den Status 1. Status 1: Der Slave wechselt nach einer maximalen Zeit von 2 s oder sofort nach Empfang seiner Bootup-Message in den Status 2. Status 2: Der Slave wechselt nach einer Verzögerungszeit von 0,5 s automatisch in den Status 3. Diese Zeit entspricht der Erfahrung, dass viele CANopen-Geräte nicht sofort bereit sind, ihre Konfigurations-SDOs zu empfangen, nachdem sie Ihre Bootup-Message verschickt haben. Status 3: Im Status 3 wird der Slave konfiguriert. Slaves. bei denen während der Konfigurationsphase ein Problem auftritt, bleiben im Status = 3, oder wechseln nach der Konfigurationsphase direkt in einen Fehlerstatus (Status > 5). Status 5: Status 5 ist der normale Betriebszustand des Slaves. Status 97: Ein Knoten wechselt in den Status 97 wenn er optional ist (Optionales Gerät in der CAN Konfiguration) und nicht auf die SDO-Anfrage nach dem Objekt 0x1000 reagiert hat. Status 98: Ein Knoten wechselt in den Status 98, wenn der Gerätetyp (Objekt 0x1000) nicht dem konfiguriertem Typ entspricht.

#### ModbusRTU

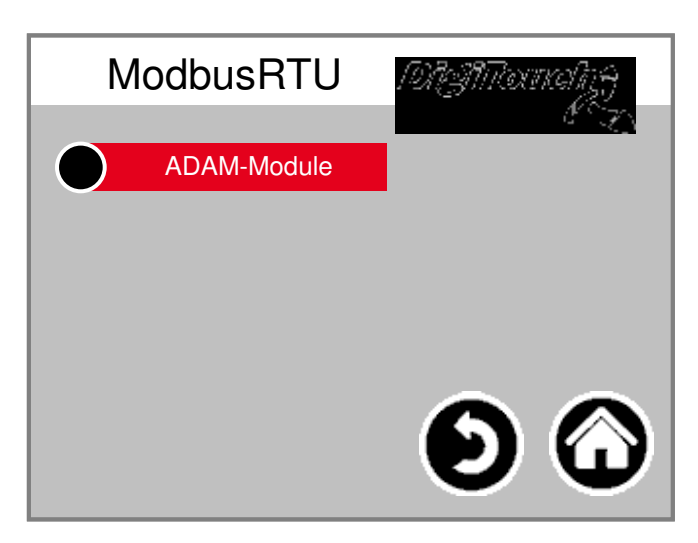

#### **ADAM-Module**

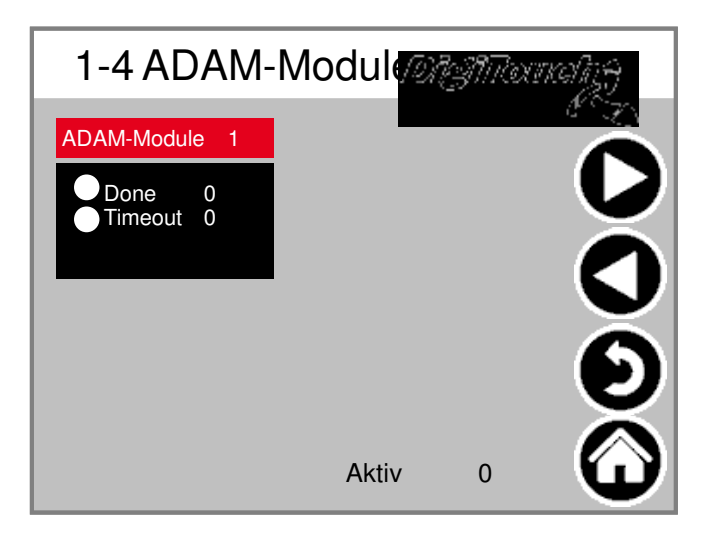

#### **ADAM-Module 1**

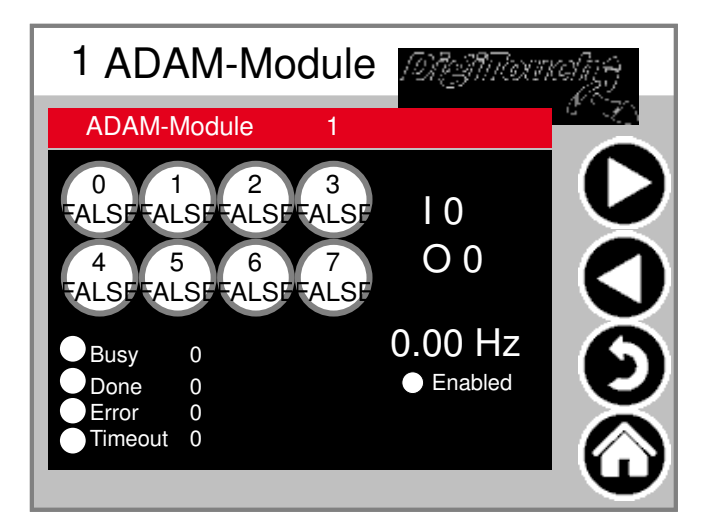

#### Sprachumschaltung

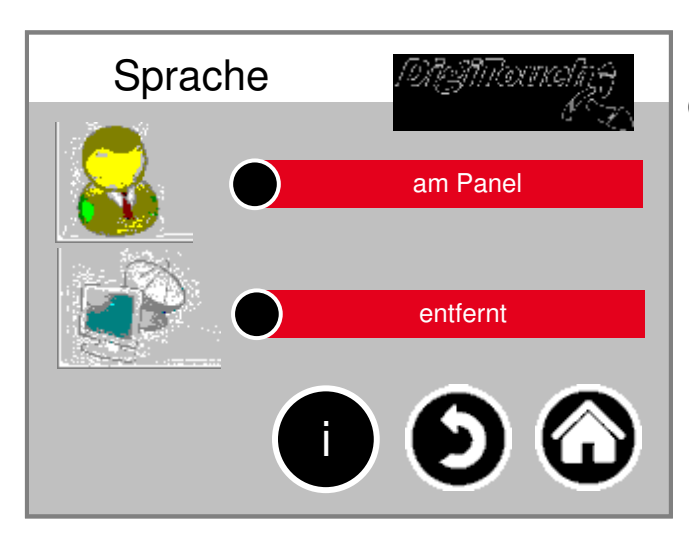

Hier auswählen, ob man lokal oder entfernt sitzt.

#### Sprachumschaltung lokal

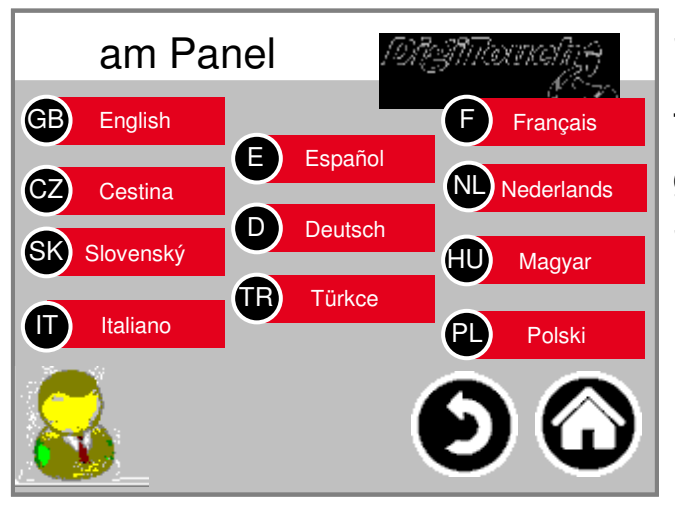

Sprachumschaltung lokal. Hiermit wird die Sprache am Touchscreen geändert, und so gespeichert, dass Sie beim nächsten Start wieder vorhanden ist. (Spannungsausfallsicher)

#### Sprachdatei-Informationen

| Sprache                | 19AJNTamahgj         |
|------------------------|----------------------|
| Meldungen.xml:tChanged | dRevision: 19152 \$  |
| modi.xml:tChanged      | dRevision: 19152 \$  |
| sprachen.xml:tChanged  | dRevision: 19152 \$  |
| alarmmeld.xml:tChanged | dRevision: 23293 \$  |
| allgemein.xml:tChange  | edRevision: 19694 \$ |
| weiteres.xml: tChanged | dRevision: 19152 \$  |
| weiteres2.xml:tChanged | dRevision: 19152 \$  |
|                        | <u> </u>             |

Hier wird die Version der Sprachdateien angezeigt. Dies ist zur Kontrolle, ob ein Update der Dateien erfolgreich war.

#### Sprachumschaltung entfernt

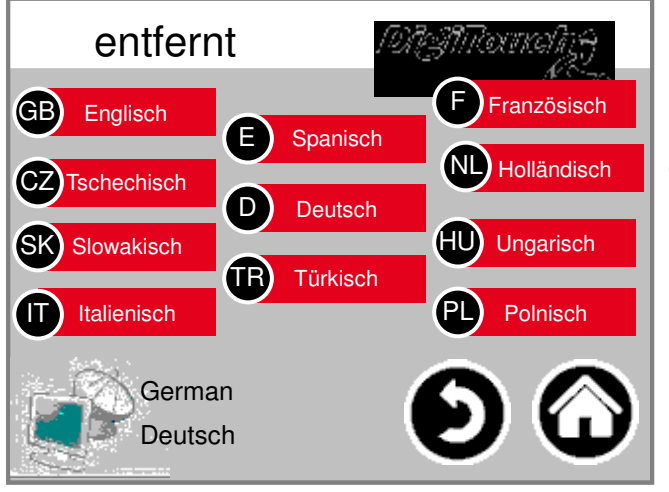

Sprachumschaltung entfernt. Hiermit wird die Sprache an einer entfernten Konsole, z.B. der Web-Visu geändert.

#### Waage

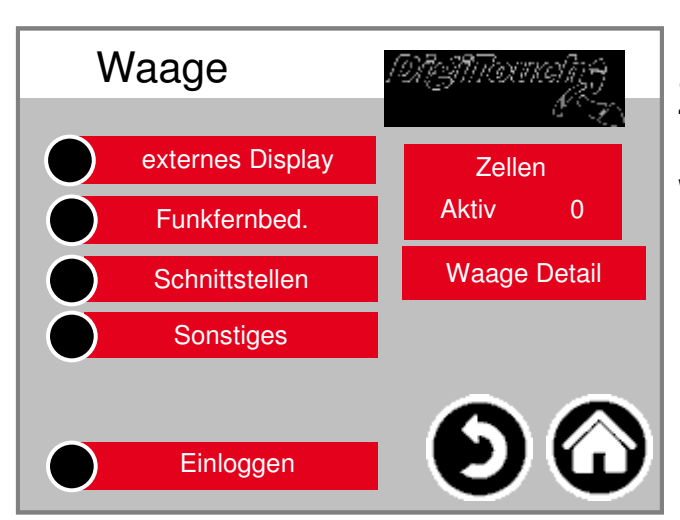

Übersichtsmenü ermöglicht den Zugriff auf alle Einstell- und Diagnose-Funktionen der Waage.

#### COM ports

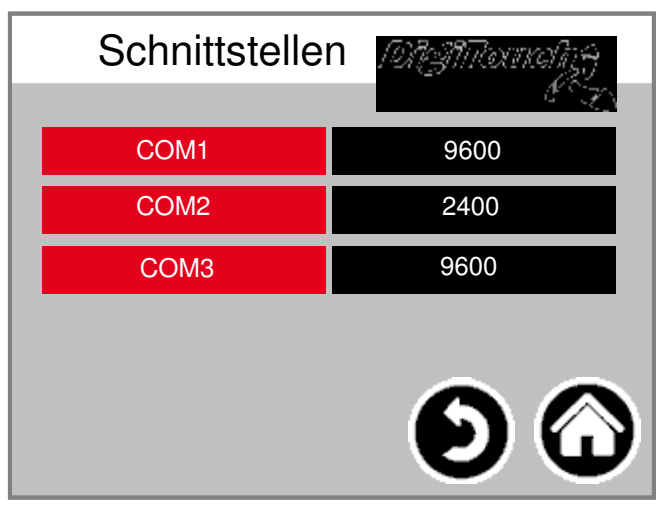

Anzeige der Baudraten der 3 COM Ports. Für Diagnosezwecke!

#### Zellen 1-4

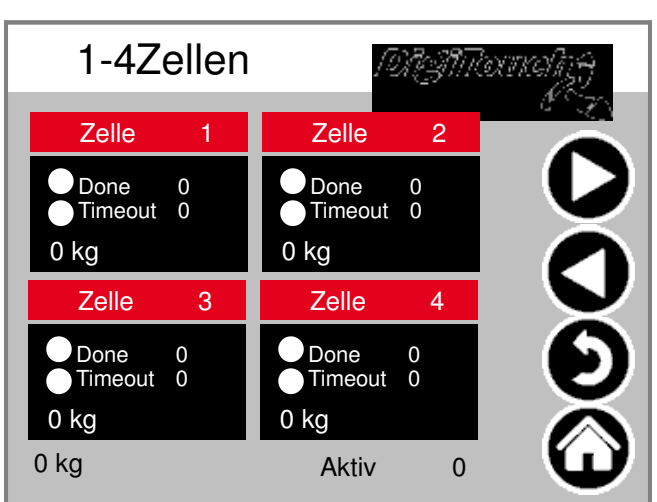

#### (identisch 5-8; 9-12)

Übersicht über je 4 Zellen. Pfeile zum Blättern. Kasten antippen zum aktivieren Balken antippen um zu Details zu gelangen.

#### Zelle 1

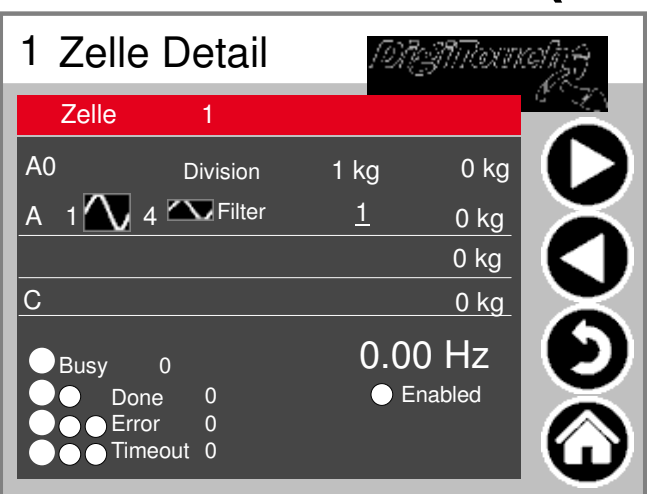

#### (identisch 2ff)

Detailmenü u.a. Einstellung minimale \_maximale Belastung der Zellen; Filter A und C

#### Einstellungen Waage gesamt

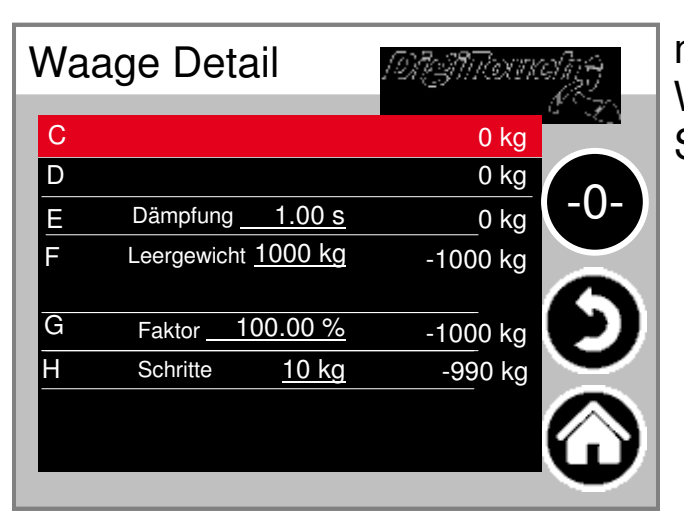

maximale und minimale Waagenkapazität; Gesamtfilter; Schrittweite

#### externes Display 1-4

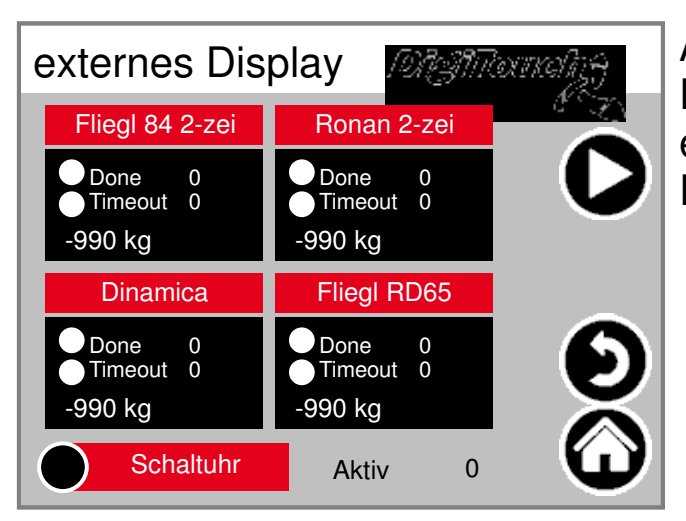

Aktivieren des externen Displays. ACHTUNG: Einige erfordern einen Neustart nach dem Setzen diese Einstellung.

#### Display 1 Detail (1-zeilig)

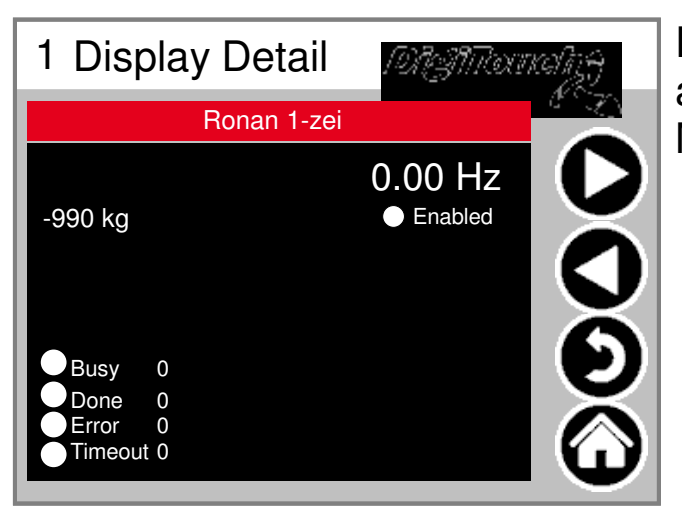

Detailansicht des Displays für alle 1-zeiligen Displays sieht die Maske so aus (1 Datenbereich)

#### **Display 2 Detail (2-zeilig)**

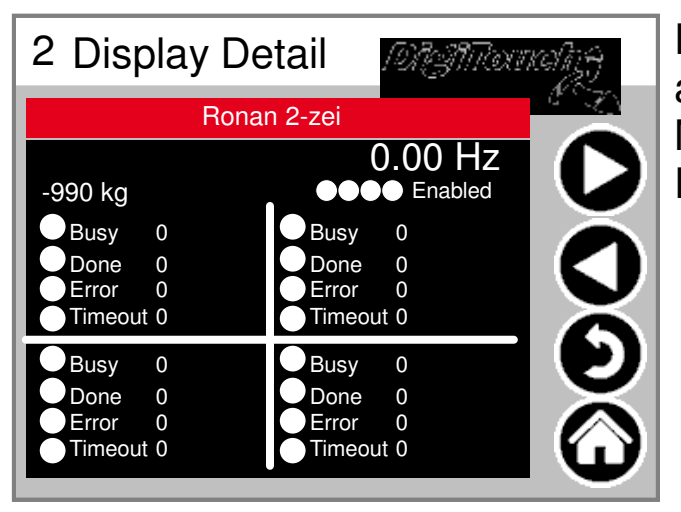

Detailansicht des Displays für alle 2-zeiligen Displays sieht die Maske so aus (4 Datenbereiche)

#### Funkfernbed.

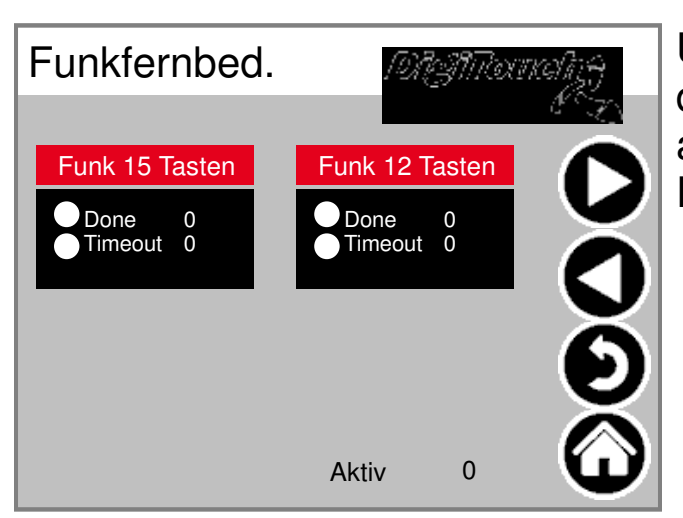

Übersicht Funkfernbedienungen derzeit nur 1 Typ. Kasten antippen zum aktivieren Balken antippen um zu Details zu gelangen.

#### **Funkferbedienung Detail**

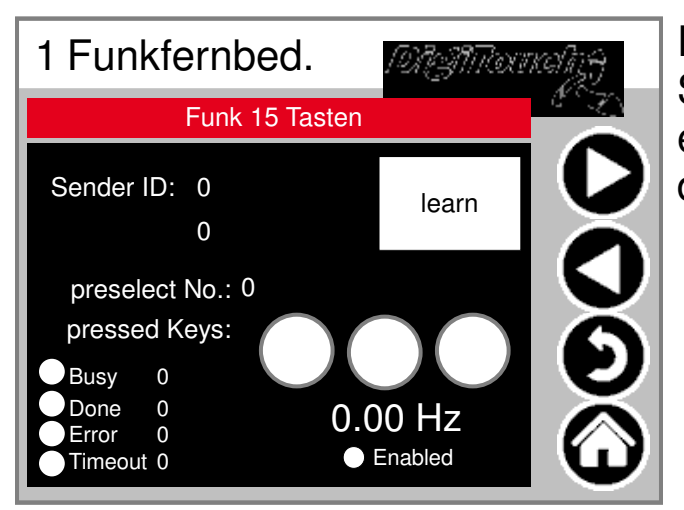

Detailansicht Funk. Die Seriennummer wird hier duch "learn" eingespeichert! 3 Kreise geben Zustan der 3 oberen Tasten wieder.

#### EXTERN

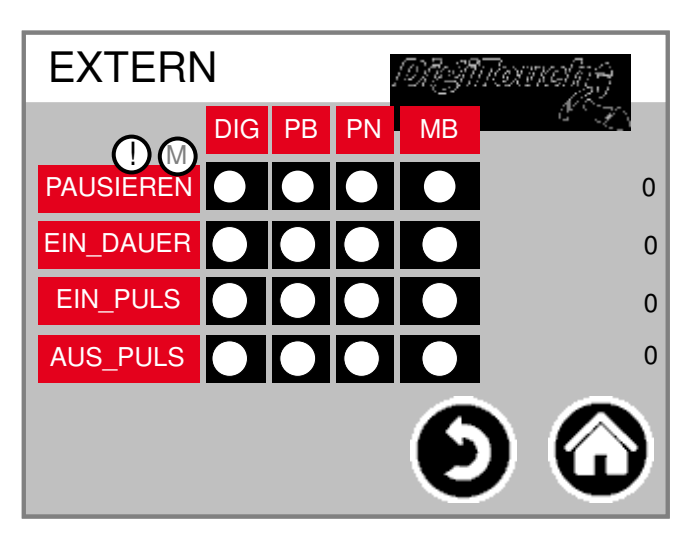

#### 

#### Sonstiges

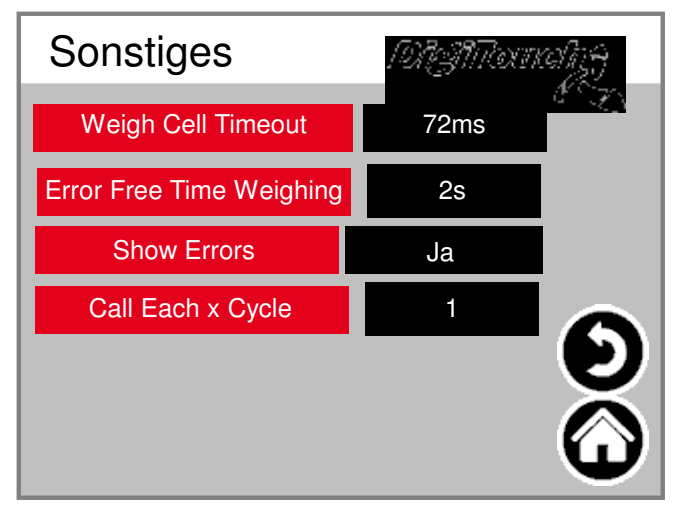

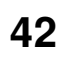

#### Alarmtexte

| 0 | system/alarmgroupallalarms 0   | 8  | Störung Einbring Rechts        |
|---|--------------------------------|----|--------------------------------|
| 1 | Not-Halt                       | 9  | Störung Dach Hydraulikaggregat |
| 2 | Störung Förderschnecke 2       | 10 | Störung Ventile Sicherung      |
| 3 | Störung Förderschnecke 3       | 11 | örung Dach L2 Hydraulikaggreg  |
| 4 | Störung Förderschnecke 1       | 12 | Störung L2 Hydraulikaggregat   |
| 5 | Störung Dach Ventile Sicherung | 13 | Störung Ventile L2 Sicherung   |
| 6 | Störung Mischmotor FU          | 14 | törung Förderschnecke 2 Recht  |
| 7 | Störung Hydraulikaggregat      | 15 | törung Förderschnecke 3 Recht  |

| 16 | Störung 16               | 24 | Störung Mischer rechts       |
|----|--------------------------|----|------------------------------|
| 17 | Störung Dosierschnecke 1 | 25 | Karte A1 Störung             |
| 18 | Störung Dosierschnecke 2 | 26 | Störung Mischmotor FU rechts |
| 19 | Störung Dosierschnecke 3 | 27 | Karte A2 Störung             |
| 20 | Störung Dosierschnecke 4 | 28 | Karte A3 Störung             |
| 21 | Störung Dosierschnecke 5 | 29 | Störung FU Förderschnecke 3  |
| 22 | Störung Dosierschnecke 6 | 30 | Störung FU Förderschnecke 2  |
| 23 | Störung Mischer          | 31 | Störung FU Förderschnecke 1  |

| 32 | Wägezelle 1 Störung | 40 | Wägezelle 9 Störung  |
|----|---------------------|----|----------------------|
| 33 | Wägezelle 2 Störung | 41 | Wägezelle 10 Störung |
| 34 | Wägezelle 3 Störung | 42 | Wägezelle 11 Störung |
| 35 | Wägezelle 4 Störung | 43 | Wägezelle 12 Störung |
| 36 | Wägezelle 5 Störung | 44 | Wägezelle 13 Störung |
| 37 | Wägezelle 6 Störung | 45 | Wägezelle 14 Störung |
| 38 | Wägezelle 7 Störung | 46 | Wägezelle 15 Störung |
| 39 | Wägezelle 8 Störung | 47 | Wägezelle 16 Störung |

| 48 | Wägezelle 1 antwortet nicht | 56 | Wägezelle 9 antwortet nicht  |
|----|-----------------------------|----|------------------------------|
| 49 | Wägezelle 2 antwortet nicht | 57 | Wägezelle 10 antwortet nicht |
| 50 | Wägezelle 3 antwortet nicht | 58 | Wägezelle 11 antwortet nicht |
| 51 | Wägezelle 4 antwortet nicht | 59 | Wägezelle 12 antwortet nicht |
| 52 | Wägezelle 5 antwortet nicht | 60 | Wägezelle 13 antwortet nicht |
| 53 | Wägezelle 6 antwortet nicht | 61 | Wägezelle 14 antwortet nicht |
| 54 | Wägezelle 7 antwortet nicht | 62 | Wägezelle 15 antwortet nicht |
| 55 | Wägezelle 8 antwortet nicht | 63 | Wägezelle 16 antwortet nicht |

|   | 64 | system/alarmgroupallalarms 64 | 72 | system/alarmgroupallalarms 72 |
|---|----|-------------------------------|----|-------------------------------|
|   | 65 | system/alarmgroupallalarms 65 | 73 | system/alarmgroupallalarms 73 |
|   | 66 | system/alarmgroupallalarms 66 | 74 | system/alarmgroupallalarms 74 |
|   | 67 | system/alarmgroupallalarms 67 | 75 | system/alarmgroupallalarms 75 |
|   | 68 | system/alarmgroupallalarms 68 | 76 | system/alarmgroupallalarms 76 |
|   | 69 | system/alarmgroupallalarms 69 | 77 | system/alarmgroupallalarms 77 |
|   | 70 | system/alarmgroupallalarms 70 | 78 | system/alarmgroupallalarms 78 |
|   | 71 | system/alarmgroupallalarms 71 | 79 | system/alarmgroupallalarms 79 |
| _ |    |                               |    |                               |

#### Alarmtexte

| 80 | system/alarmgroupallalarms 80 | 88 | system/alarmgroupallalarms 88 |
|----|-------------------------------|----|-------------------------------|
| 81 | system/alarmgroupallalarms 81 | 89 | system/alarmgroupallalarms 89 |
| 82 | system/alarmgroupallalarms 82 | 90 | system/alarmgroupallalarms 90 |
| 83 | system/alarmgroupallalarms 83 | 91 | system/alarmgroupallalarms 91 |
| 84 | system/alarmgroupallalarms 84 | 92 | system/alarmgroupallalarms 92 |
| 85 | system/alarmgroupallalarms 85 | 93 | system/alarmgroupallalarms 93 |
| 86 | system/alarmgroupallalarms 86 | 94 | system/alarmgroupallalarms 94 |
| 87 | system/alarmgroupallalarms 87 | 95 | system/alarmgroupallalarms 95 |
|    |                               | L  |                               |

| 96  | system/alarmgroupallalarms 96  | 104 | system/alarmgroupallalarms 104 |
|-----|--------------------------------|-----|--------------------------------|
| 97  | system/alarmgroupallalarms 97  | 105 | system/alarmgroupallalarms 105 |
| 98  | system/alarmgroupallalarms 98  | 106 | system/alarmgroupallalarms 106 |
| 99  | system/alarmgroupallalarms 99  | 107 | system/alarmgroupallalarms 107 |
| 100 | system/alarmgroupallalarms 100 | 108 | system/alarmgroupallalarms 108 |
| 101 | system/alarmgroupallalarms 101 | 109 | system/alarmgroupallalarms 109 |
| 102 | system/alarmgroupallalarms 102 | 110 | system/alarmgroupallalarms 110 |
| 103 | system/alarmgroupallalarms 103 | 111 | system/alarmgroupallalarms 111 |
|     |                                |     |                                |

| 112 | wenig freier Speicher         | 120 | HAlarmGroupMemory.m.ID08 |
|-----|-------------------------------|-----|--------------------------|
| 113 | sehr wenig freier Speicher    | 121 | HAlarmGroupMemory.m.ID09 |
| 114 | Fehler RETAIN Speicher        | 122 | HAlarmGroupMemory.m.ID10 |
| 115 | Abschaltung nach Zeit         | 123 | HAlarmGroupMemory.m.ID11 |
| 116 | wenig freier SD Speicher      | 124 | HAlarmGroupMemory.m.ID12 |
| 117 | sehr wenig freier SD Speicher | 125 | HAlarmGroupMemory.m.ID13 |
| 118 | HAlarmGroupMemory.m.ID06      | 126 | HAlarmGroupMemory.m.ID14 |
| 119 | HAlarmGroupMemory.m.ID07      | 127 | Fehler Funk ID           |

| r   |                          |     |                          |
|-----|--------------------------|-----|--------------------------|
| 128 | Störung CAN Master       | 136 | IAlarmGroupCANBus.m.ID08 |
| 129 | Störung CAN Ausgänge     | 137 | IAlarmGroupCANBus.m.ID09 |
| 130 | Störung CAN FU1          | 138 | IAlarmGroupCANBus.m.ID10 |
| 131 | Störung CAN FU2          | 139 | IAlarmGroupCANBus.m.ID11 |
| 132 | Störung CAN FU3          | 140 | IAlarmGroupCANBus.m.ID12 |
| 133 | Störung CAN FU4          | 141 | IAlarmGroupCANBus.m.ID13 |
| 134 | Störung CAN FU5          | 142 | IAlarmGroupCANBus.m.ID14 |
| 135 | IAlarmGroupCANBus.m.ID07 | 143 | IAlarmGroupCANBus.m.ID15 |

#### Alarmtexte sind im 1:1 Masstab dargestellt.

#### Alarmtexte

#### Meldungstexte

| 0 | MELDUNG_INIT         | Meldung nach dem Einschalten |
|---|----------------------|------------------------------|
| 1 | MELDUNG_PAUSE        | Pause                        |
| 2 | MELDUNG_HAND         | Hand                         |
| 3 | MELDUNG_AUS          | Aus                          |
| 4 | MELDUNG_BEFUELLEN    | Befüllen                     |
| 5 | MELDUNG_EXTERN_PAUSE | Extern Pause                 |
| 8 | MELDUNG_LEER         | Mindestgewicht               |
| 9 | MELDUNG_STOERUNG     | Störung                      |

| 10 | MELDUNG_VORLAUF_RUEHRWERK  | Vorlauf Rührwerk         |
|----|----------------------------|--------------------------|
| 11 | MELDUNG_VORLAUF_FOERDERSCH | Vorlauf Förderschnecke 1 |
| 12 | MELDUNG_VORLAUF_FOERDERSCH | Vorlauf Förderschnecke 2 |
| 13 | MELDUNG_VORLAUF_FOERDERSCH | Vorlauf Förderschnecke 3 |
| 21 | MELDUNG_VORLAUF_DOSIERSCHN | Vorlauf Dosierschnecke 1 |
| 22 | MELDUNG_VORLAUF_DOSIERSCHN | Vorlauf Dosierschnecke 2 |
| 23 | MELDUNG_VORLAUF_DOSIERSCHN | Vorlauf Dosierschnecke 3 |
| 24 | MELDUNG_VORLAUF_DOSIERSCHN | Vorlauf Dosierschnecke 4 |

| 5 |
|---|
| 6 |
| ı |
|   |
|   |
| I |
| n |
| 6 |
|   |

| 73 | MELDUNG_NACHLAUF_RUEHRWER  | Nachlauf Rührwerk            |
|----|----------------------------|------------------------------|
| 80 | MELDUNG_AUTOMATISCHE_RUECK | Automatische Rückfahrt       |
| 81 | MELDUNG_ENTLEERHUB         | Entleerhub                   |
| 82 | MELDUNG_DUMP_SIGNAL        | DUMP-Signal                  |
| 83 | MELDUNG_FREIFAHREN         | Freifahren                   |
| 84 | MELDUNG_ANGEFORDERTE_RUEC  | Angeforderte Rückfahrt       |
| 85 | MELDUNG_WAAGE_BERUHIGUNG   | Waage Beruhigung             |
| 0  | 0                          | Meldung nach dem Einschalten |

| 63 | MELDUNG_NACHLAUF_DOSIERSCH | Nachlauf Dosierschnecke 5 |
|----|----------------------------|---------------------------|
| 64 | MELDUNG_NACHLAUF_DOSIERSCH | Nachlauf Dosierschnecke 4 |
| 65 | MELDUNG_NACHLAUF_DOSIERSCH | Nachlauf Dosierschnecke 3 |
| 66 | MELDUNG_NACHLAUF_DOSIERSCH | Nachlauf Dosierschnecke 2 |
| 67 | MELDUNG_NACHLAUF_DOSIERSCH | Nachlauf Dosierschnecke 1 |
| 70 | MELDUNG_NACHLAUF_FOERDERS  | Nachlauf Förderschnecke 3 |
| 71 | MELDUNG_NACHLAUF_FOERDERS  | Nachlauf Förderschnecke 2 |
| 72 | MELDUNG_NACHLAUF_FOERDERS  | Nachlauf Förderschnecke 1 |
|    |                            |                           |

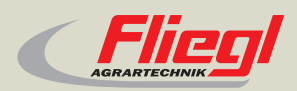

► Fliegl Agrartechnik GmbH Bürgermeister-Boch-Str. 1 D-84453 Mühldorf a. Inn Tel.: +49 (0) 86 31 307-0 Fax: +49 (0) 86 31 307-550 e-Mail: info@fliegl.com

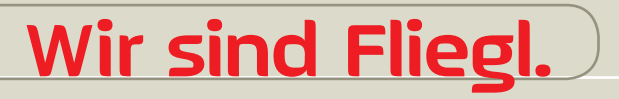

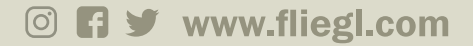